# Краткое справочное руководство

### Печать

### Печать с компьютера

**Примечание:** Для этикеток, открыток и конвертов перед печатью документа следует установить формат и тип бумаги на принтере.

- 1 Из окна документа, предназначенного для печати, откройте диалоговое окно "Печать".
- 2 При необходимости настройте параметры.
- 3 Распечатайте документ.

### Печать с мобильного устройства

### Печать с мобильного устройства с помощью службы печати Mopria

Служба печати<sup>®</sup> Моргіа — это решение мобильной печати для мобильных устройств, работающих под управлением ОС Android<sup>TM</sup> версии 5.0 или выше. С ее помощью можно выполнять печать на любом принтере с поддержкой Моргіа.

**Примечание:** Загрузите приложение Mopria Print Service из магазина Google Play<sup>™</sup> и включите его на мобильном устройстве.

- С вашего мобильного устройства с ОС Android запустите совместимое приложение или выберите документ в диспетчере файлов.
- 2 Коснитесь > Печать.
- **3** Выберите принтер, затем настройте параметры, если необходимо.
- 4 Коснитесь

### Печать с мобильного устройства с помощью AirPrint

Программа AirPrint — это решение мобильной печати, которое позволяет выполнять печать непосредственно с устройства Apple на любом принтере с поддержкой AirPrint.

#### Примечания.

- Убедитесь, что устройство Apple и принтер подключены к одной и той же сети. Если в сети несколько беспроводных концентраторов, убедитесь, что оба устройства подключены к одной подсети.
- Это приложение совместимо только с некоторыми устройствами Apple.
- На мобильном устройстве выберите документ в диспетчере файлов или запустите совместимое приложение.

2 Коснитесь 🗍 > Печать.

- 3 Выберите принтер, затем настройте параметры, если необходимо.
- 4 Распечатайте документ.

### Печать с мобильного устройства с помощью Wi-Fi Direct®

Wi-Fi Direct<sup>®</sup> это служба печати, с помощью которой можно выполнять печать на любом принтере с поддержкой Wi-Fi Direct.

Примечание: Убедитесь, что мобильное устройство подключено к беспроводной сети принтера. Для получения дополнительной информации см. <u>"Подключение мобильного устройства к принтеру" на стр. 14</u>.

- С вашего мобильного устройства запустите совместимое приложение или выберите документ в диспетчере файлов.
- **2** В зависимости от модели мобильного устройства выполните следующее:
  - Коснитесь > Печать.
  - Коснитесь () > Печать.
  - Коснитесь •••• > Печать
- 3 Выберите принтер, затем настройте параметры, если необходимо.
- 4 Распечатайте документ.

# Печать конфиденциальных и других отложенных заданий

### Для пользователей Windows

- 1 При открытом документе выберите Файл > Печать.
- 2 Выберите принтер, а затем нажмите Свойства, Настройки, Параметры или Настройка.
- 3 Выберите Удерживать после печати.
- 4 Выберите Удерживать после печати, затем присвойте имя пользователя.
- 5 Выберите тип задания на печать (конфиденциальное, с повтором, с резервированием или с проверкой).

Если выбран вариант **Конфиденциально**, то для задания на печать необходимо ввести персональный идентификационный номер (PIN-код).

- 6 Нажмите ОК или Печать.
- 7 На начальном экране принтера активируйте задание печати.
  - Для печати конфиденциальных заданий нажмите
    Отложенные задания > выберите имя пользователя
    Конфиденциально > введите PIN-код > выберите задание на печать > настройте параметры > Печать.
  - Для печати других заданий нажмите Отложенные задания > выберите имя пользователя > выберите задание на печать > настройте параметры > Печать.

### Для пользователей Macintosh

#### Использование AirPrint

- 1 При открытом документе выберите Файл > Печать.
- 2 Выберите принтер, а затем в раскрывающемся меню Ориентация выберите **Печать по PIN-коду**.
- 3 Включите Печать по PIN-коду, а затем введите четырехзначный PIN-код.
- 4 Нажмите Печать.
- 5 На начальном экране принтера активируйте задание на печать. Нажмите Отложенные задания > выберите имя компьютера > Конфиденциально > введите PIN-код > выберите задание на печать > Печать.

#### Использование драйвера печати

1 При открытом документе выберите Файл > Печать.

- 2 Выберите принтер, а затем в раскрывающемся меню Ориентация выберите Отложенная печать.
- **3** Выберите **Конфиденциальная печать**, а затем введите четырехзначный PIN-код.
- 4 Нажмите Печать.
- 5 На начальном экране принтера активируйте задание печати. Нажмите Отложенные задания > выберите имя компьютера > Конфиденциально > выберите задание на печать > введите PIN-код > Печать.

### Обслуживание принтера

### Подключение кабелей

ВНИМАНИЕ – ОПАСНОСТЬ ПОРАЖЕНИЯ ЭЛЕКТРИЧЕСКИМ ТОКОМ! Во избежание поражения электрическим током не устанавливайте устройство и не выполняйте никаких электрических или кабельных соединений (питания, факса или телефонной линии) во время грозы.

#### ВНИМАНИЕ – ВОЗМОЖНОСТЬ ТРАВМЫ! Во

избежание возгорания или поражения электрическим током подключайте кабель питания к заземленной электрический розетке с соответствующими характеристиками, доступ к которой не затруднен.

ВНИМАНИЕ – ВОЗМОЖНОСТЬ ТРАВМЫ! Во избежание поражения электрическим током следует использовать только кабель питания из комплекта поставки устройства или сменный кабель, одобренный производителем.

Предупреждение – Риск повреждения! Во избежание потери данных или некорректной работы принтера не прикасайтесь к кабелю USB, сетевому беспроводному адаптеру, а также к указанным участкам на принтере, когда выполняется печать.

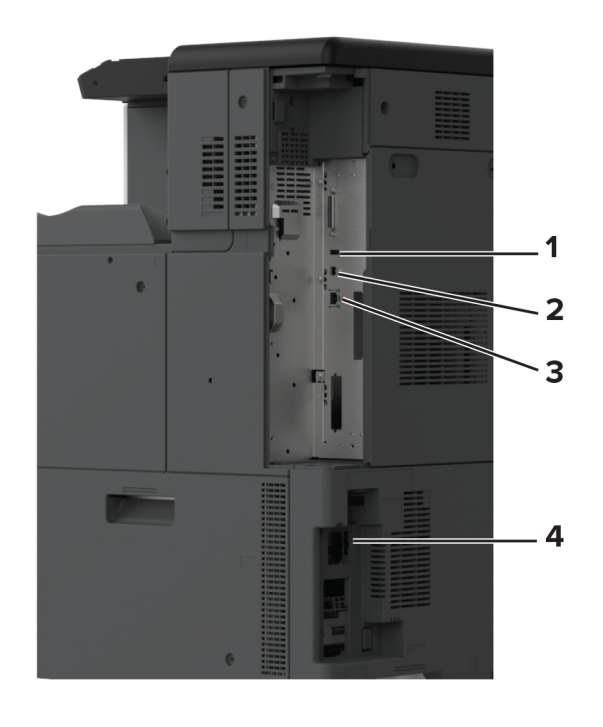

|   | Порт принтера            | Функция                                                                                |
|---|--------------------------|----------------------------------------------------------------------------------------|
| 1 | Порт USB                 | Подключение клавиатуры или любого<br>другого совместимого дополни-<br>тельного модуля. |
| 2 | Порт USB принтера        | Подключение принтера к компьютеру.                                                     |
| 3 | Порт Ethernet            | Подключение принтера к сети.                                                           |
| 4 | Разъем кабеля<br>питания | Подключение принтера к правильно заземленной электрической розетке.                    |

### Замена картриджа с тонером

1 Откройте переднюю дверцу.

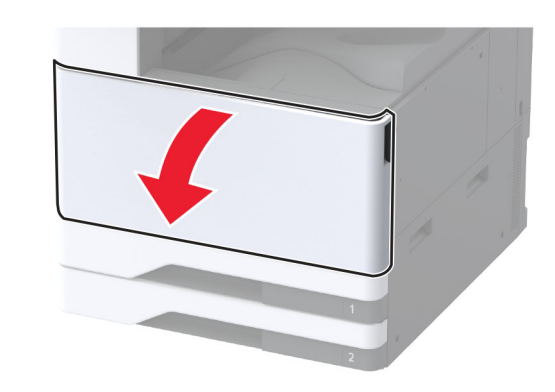

2 Извлеките использованный картридж с тонером.

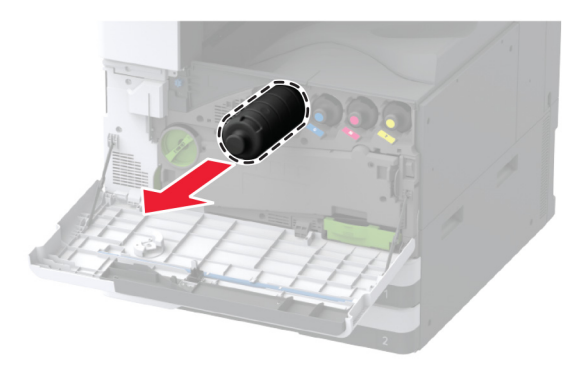

3 Извлеките новый картридж с тонером из упаковки.

**4** Встряхните новый картридж с тонером, чтобы перераспределить тонер.

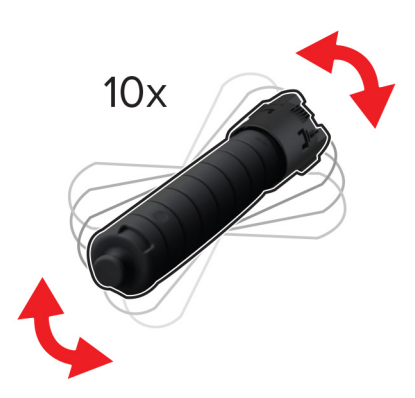

5 Установите новый картридж с тонером.

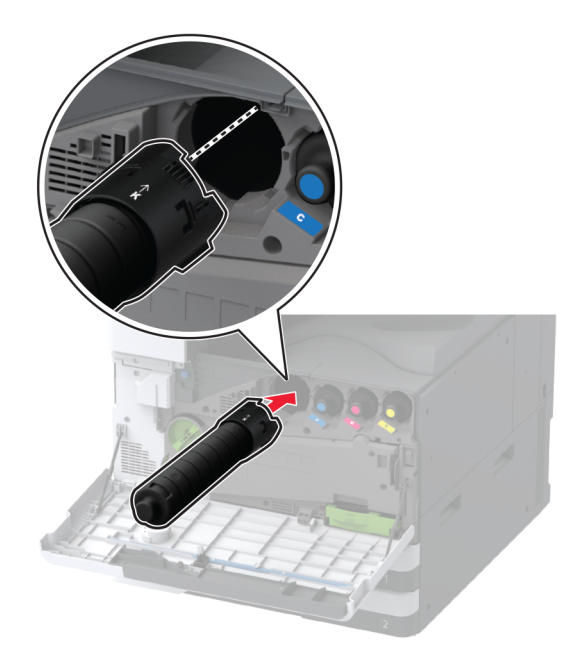

6 Извлеките контейнер для переноса отработанного тонера.

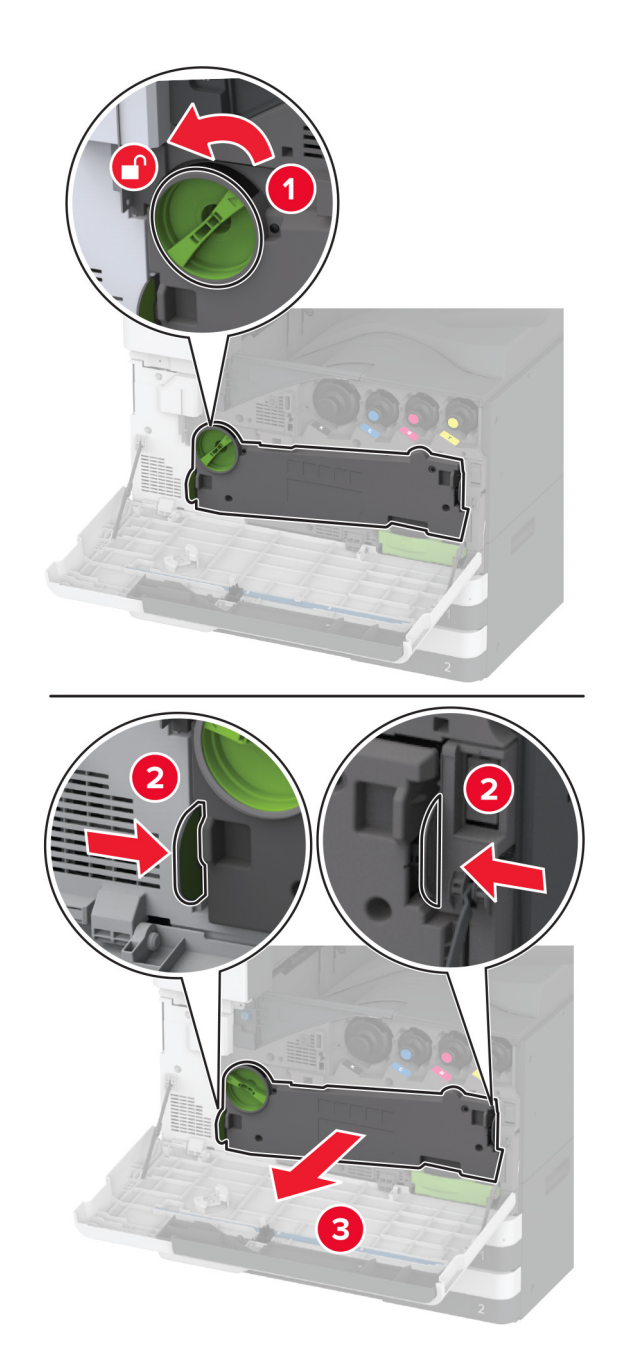

**Примечание:** Чтобы избежать высыпания тонера, поставьте контейнер вертикально.

**7** Извлеките скребок печатающей головки, а затем очистите линзы печатающей головки.

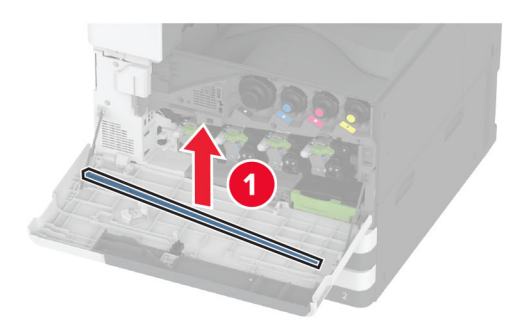

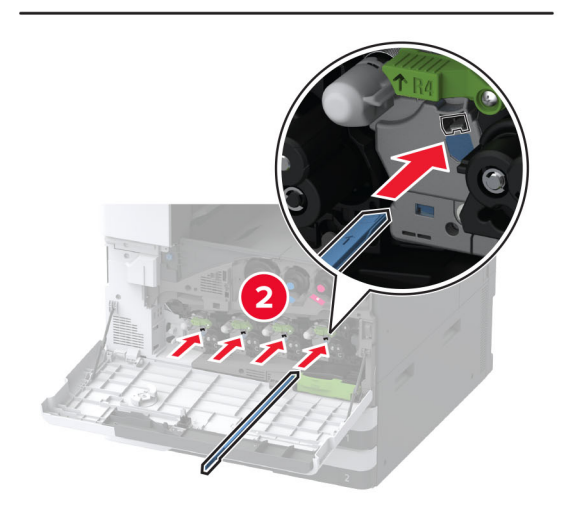

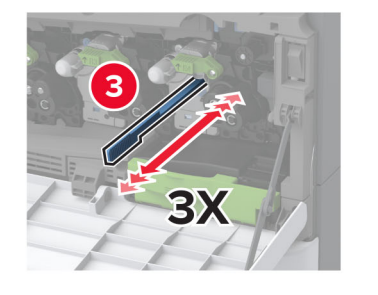

- 8 Поместите скребок печатающей головки на место.
- **9** Установите контейнер для переноса отработанного тонера до фиксации со *щелчком*, а затем заблокируйте его.

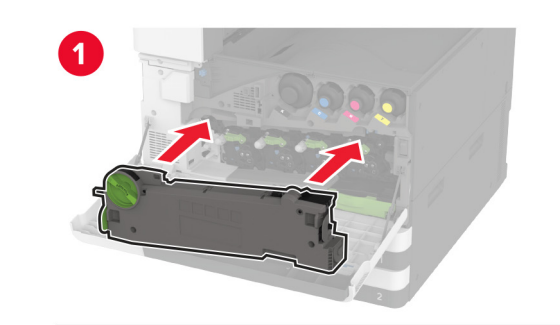

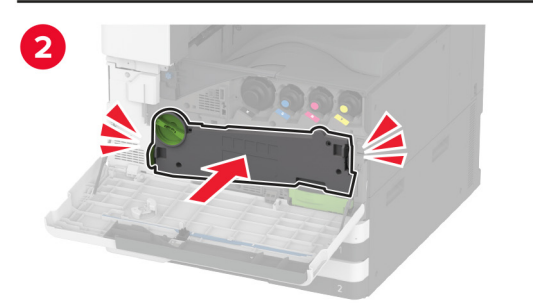

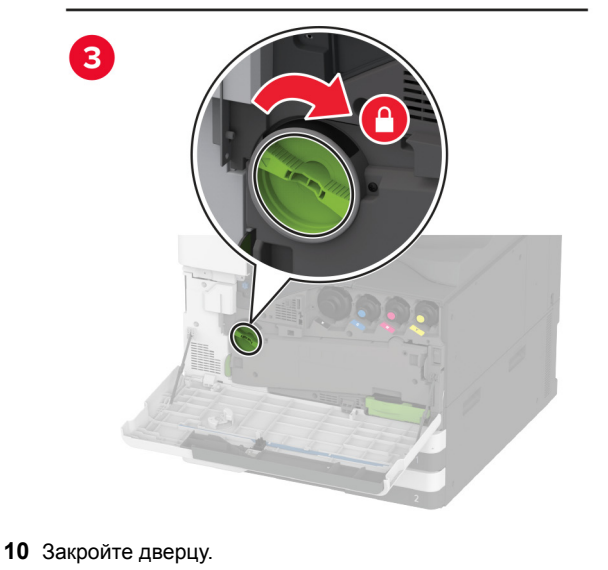

# Загрузка бумаги в лоток на 520 листов

ВНИМАНИЕ – ОПАСНОСТЬ ОПРОКИДЫВАНИЯ! Для уменьшения риска нестабильной работы оборудования загружайте бумагу в каждый лоток по отдельности. Все остальные лотки должны быть закрыты до тех пор, пока они не понадобятся.

1 Выдвиньте лоток.

**Примечание:** Не выдвигайте лотки во время работы принтера во избежание замятий.

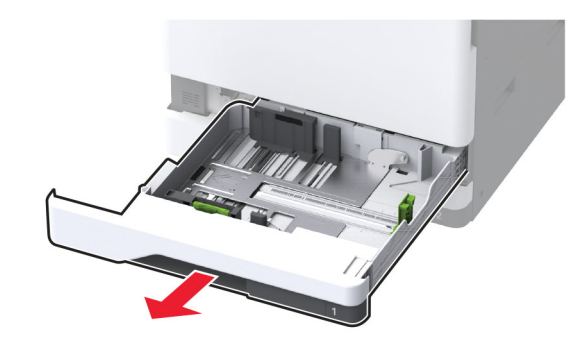

**2** Отрегулируйте направляющие в соответствии с форматом загружаемой бумаги.

Примечание: Ориентируйтесь на индикаторы на днище лотка для регулировки положения направляющих.

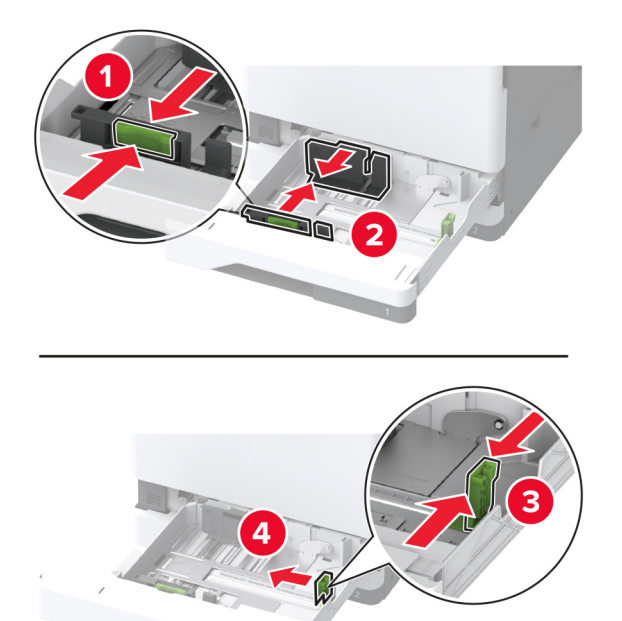

**3** Перед загрузкой изогните стопку бумаги в разные стороны, пролистайте ее и выровняйте края.

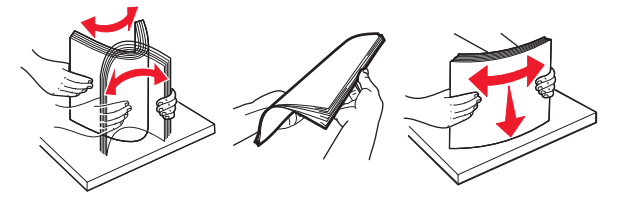

4 Загрузите стопку бумаги стороной для печати вверх. При загрузке фирменных бланков или перфорированной бумаги выполните одно из следующего:

### Для односторонней печати с переплетом по длине

 Загрузите фирменные бланки лицевой стороной вверх и верхним колонтитулом по направлению к задней стороне лотка.

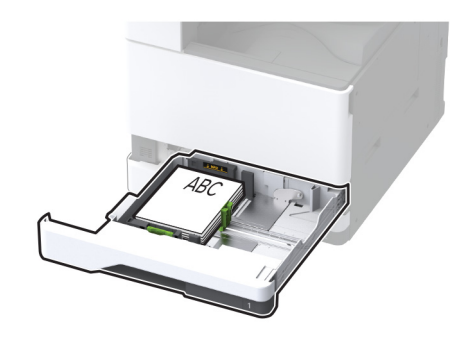

 Загрузите перфорированную бумагу лицевой стороной вверх и отверстиями к левой стороне лотка.

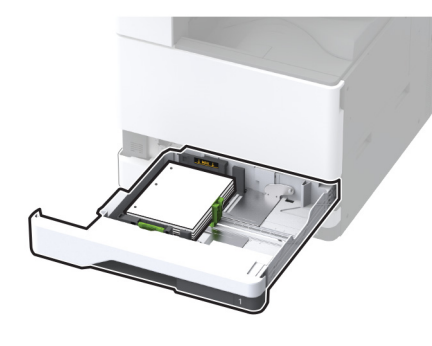

### Для односторонней печати с переплетом по ширине

 Загрузите фирменные бланки лицевой стороной вверх и верхним колонтитулом по направлению к левой стороне лотка.

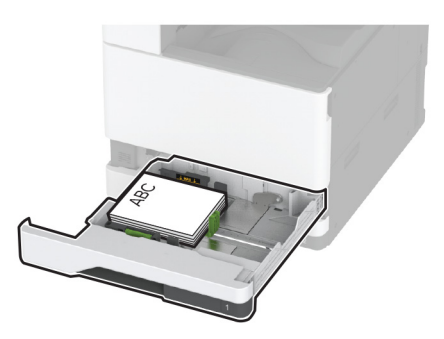

 Загрузите перфорированную бумагу лицевой стороной вверх и отверстиями к передней стороне лотка.

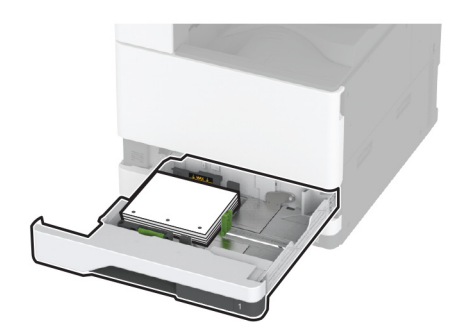

### Для двусторонней печати с переплетом по длине

 Загрузите фирменные бланки лицевой стороной вниз и верхним колонтитулом по направлению к задней стороне лотка.

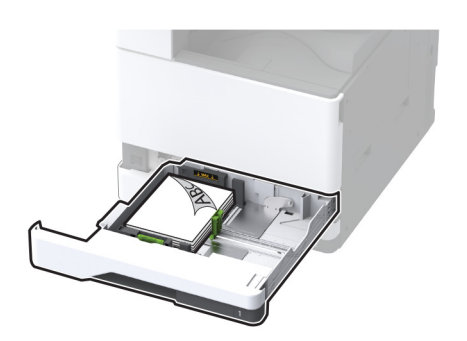

 Загрузите перфорированную бумагу лицевой стороной вниз и отверстиями к правой стороне лотка.

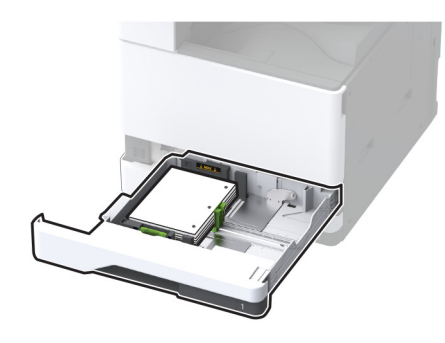

### Для двусторонней печати с переплетом по ширине

 Загрузите фирменные бланки лицевой стороной вниз и верхним колонтитулом по направлению к левой стороне лотка.

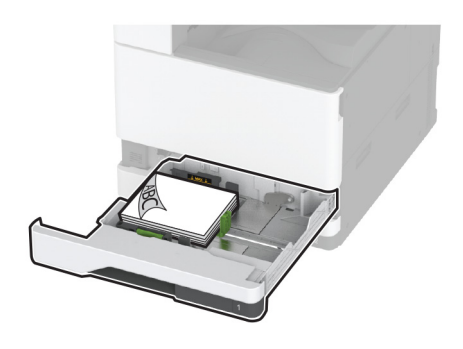

 Загрузите перфорированную бумагу лицевой стороной вниз и отверстиями к задней стороне лотка.

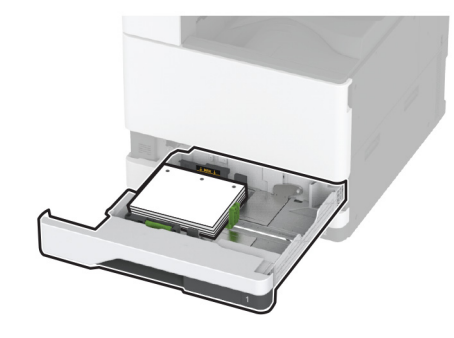

#### Примечания.

- Не задвигайте бумагу в лоток.
- Убедитесь, что боковые направляющие плотно прилегают к бумаге.
- Убедитесь, что высота стопки ниже индикатора максимальной загрузки. Переполнение может привести к замятию бумаги.

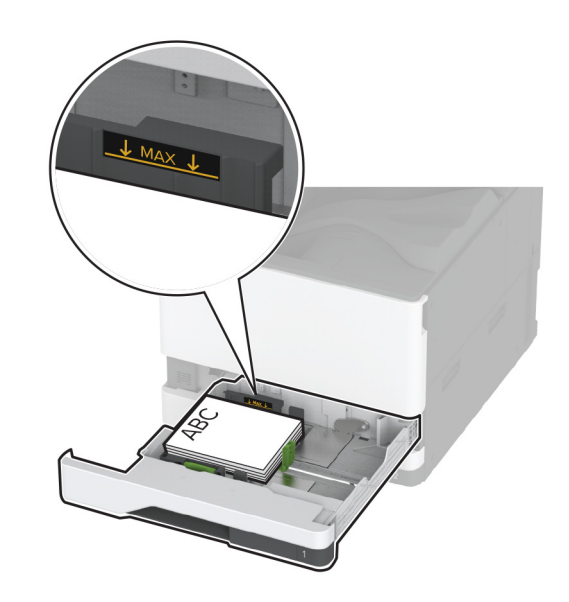

#### 5 Вставьте лоток.

При необходимости задайте формат и тип в соответствии с бумагой, загруженной в лоток.

**Примечание:** После установки финишера изображения поворачиваются на 180° во время печати.

### Загрузка сдвоенного лотка на 2000 листов

ВНИМАНИЕ – ОПАСНОСТЬ ОПРОКИДЫВАНИЯ! Для

уменьшения риска нестабильной работы оборудования загружайте бумагу в каждый лоток по отдельности. Все остальные лотки должны быть закрыты до тех пор, пока они не понадобятся.

1 Выдвиньте лоток.

Примечание: Не выдвигайте лотки во время работы принтера во избежание замятий.

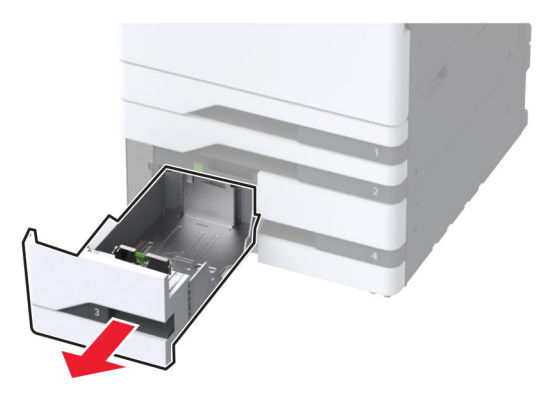

**2** Отрегулируйте направляющие в соответствии с форматом загружаемой бумаги.

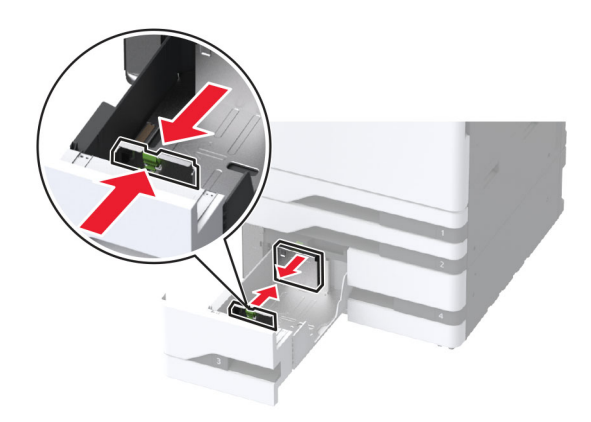

**3** Перед загрузкой изогните стопку бумаги в разные стороны, пролистайте ее и выровняйте края.

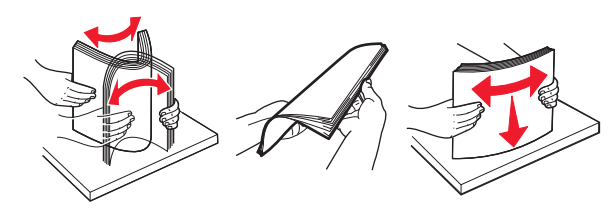

4 Загрузите стопку бумаги стороной для печати вверх. При загрузке фирменных бланков или перфорированной бумаги выполните одно из следующего:

### Для односторонней печати

 Загрузите фирменные бланки лицевой стороной вверх и верхним колонтитулом по направлению к задней стороне лотка.

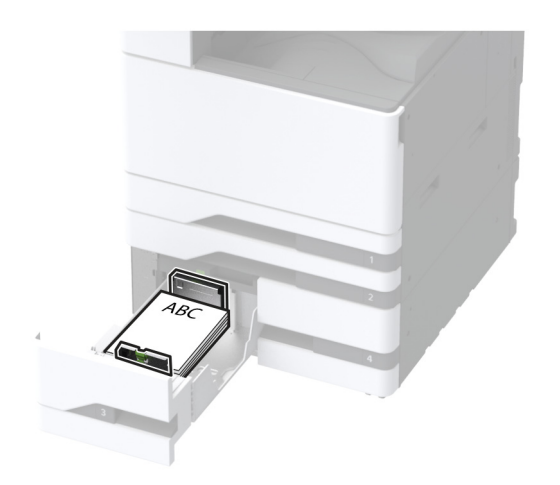

 Загрузите перфорированную бумагу лицевой стороной вверх и отверстиями к левой стороне лотка.

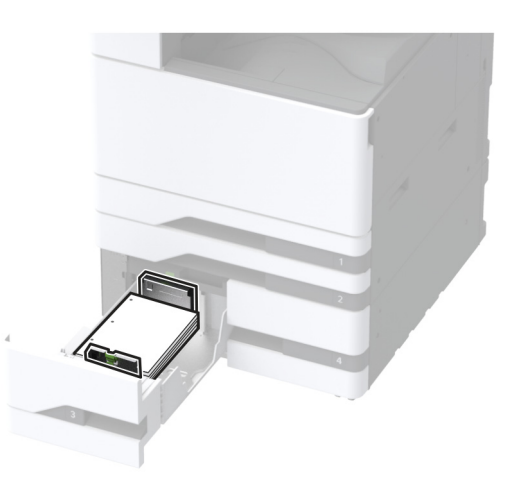

### Для двусторонней печати

 Загрузите фирменные бланки лицевой стороной вниз и верхним колонтитулом по направлению к задней стороне лотка.

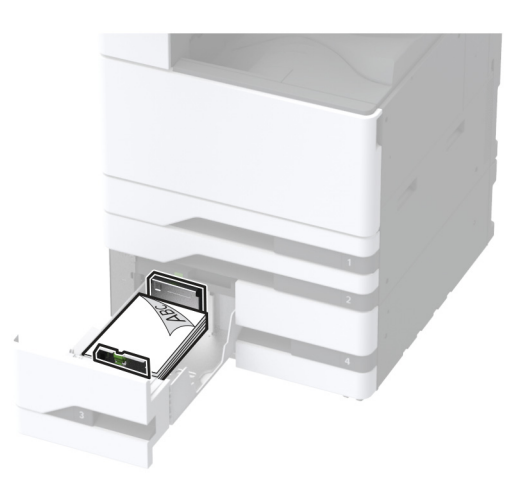

 Загрузите перфорированную бумагу лицевой стороной вниз и отверстиями к правой стороне лотка.

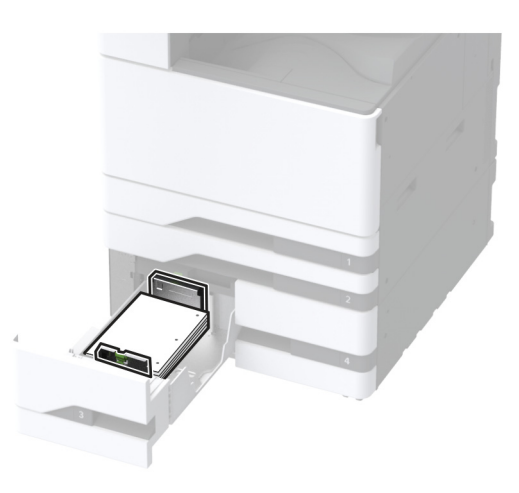

#### Примечания.

• Не задвигайте бумагу в лоток.

 Убедитесь, что высота стопки ниже индикатора максимальной загрузки. Переполнение может привести к замятию бумаги.

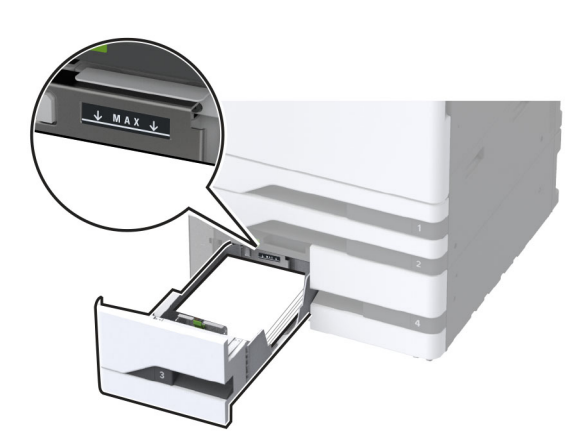

#### 5 Вставьте лоток.

При необходимости задайте формат и тип в соответствии с бумагой, загруженной в лоток.

**Примечание:** После установки финишера изображения поворачиваются на 180° во время печати.

# Загрузка бумаги в лоток на 2000 листов

ВНИМАНИЕ – ОПАСНОСТЬ ОПРОКИДЫВАНИЯ! Для уменьшения риска нестабильной работы оборудования загружайте бумагу в каждый лоток по отдельности. Все остальные лотки должны быть закрыты до тех пор, пока они не понадобятся.

1 Выдвиньте лоток, затем откройте боковую дверцу лотка.

**Примечание:** Не выдвигайте лотки во время работы принтера во избежание замятий.

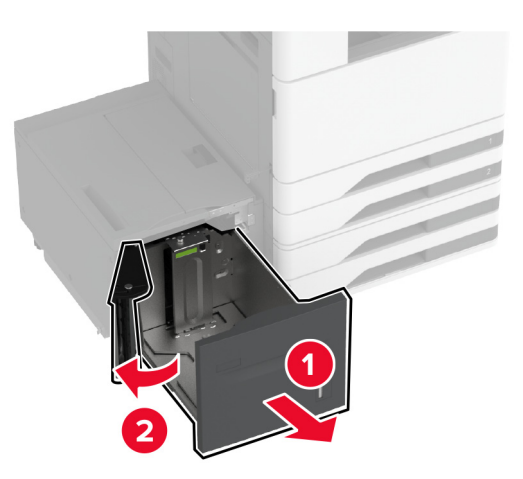

2 Отрегулируйте направляющую на задней стороне лотка. Выполните те же действия на передней стороне лотка.

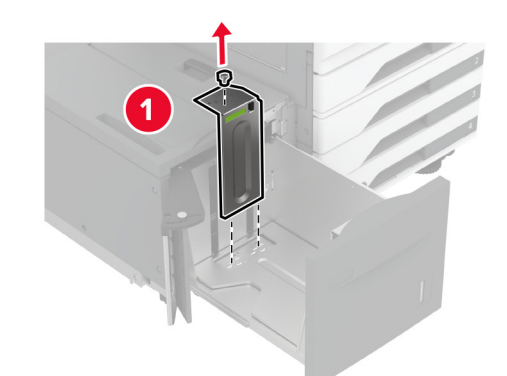

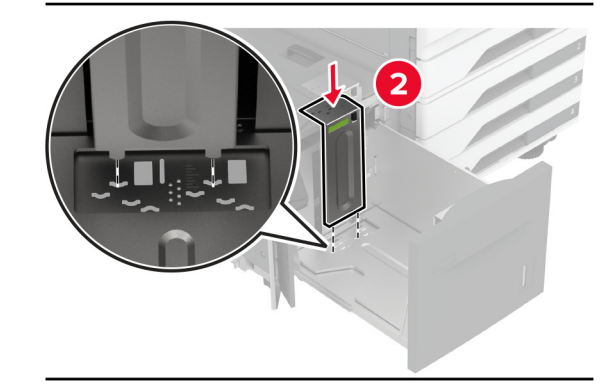

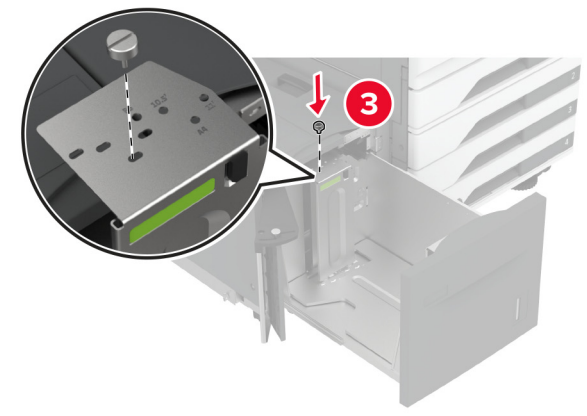

3 Отрегулируйте рычаг на боковой дверце лотка.

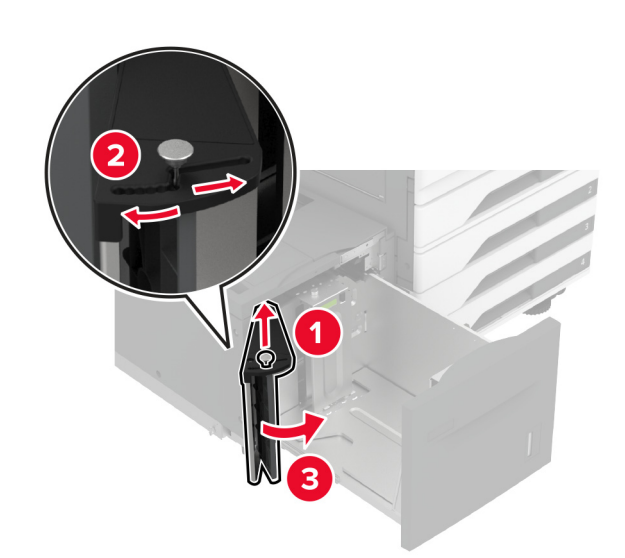

**4** Перед загрузкой изогните стопку бумаги в разные стороны, пролистайте ее и выровняйте края.

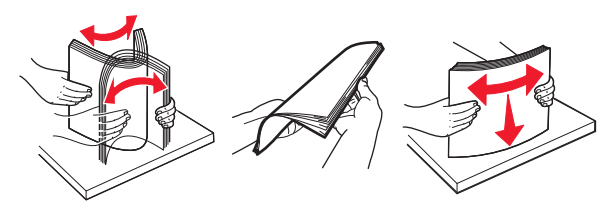

 5 Загрузите стопку бумаги стороной для печати вверх.
 При загрузке фирменных бланков или перфорированной бумаги выполните одно из следующего:

### Для односторонней печати

 Загрузите фирменные бланки лицевой стороной вниз и верхним колонтитулом по направлению к задней стороне лотка.

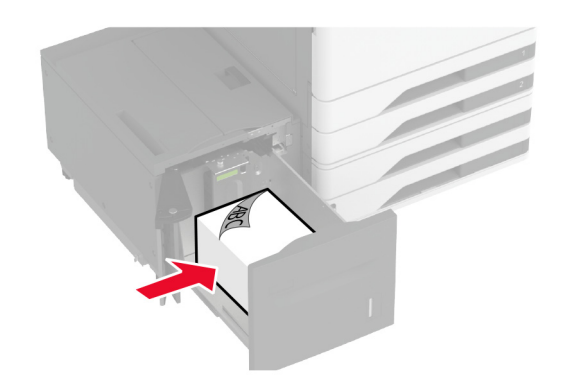

• Загрузите перфорированную бумагу лицевой стороной вниз и отверстиями к левой стороне лотка.

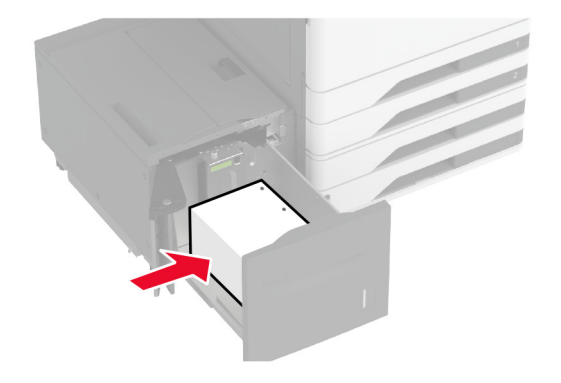

### Для двусторонней печати

 Загрузите фирменные бланки лицевой стороной вверх и верхним колонтитулом по направлению к задней стороне лотка.

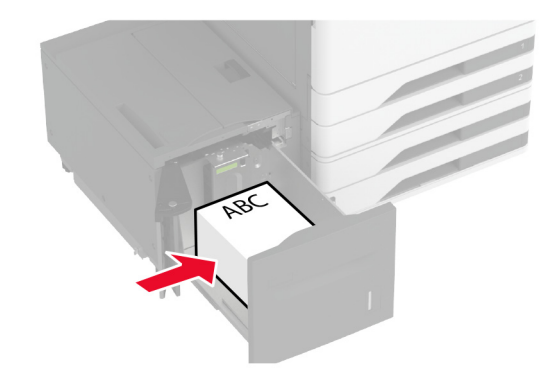

 Загрузите перфорированную бумагу лицевой стороной вверх и отверстиями к левой стороне лотка.

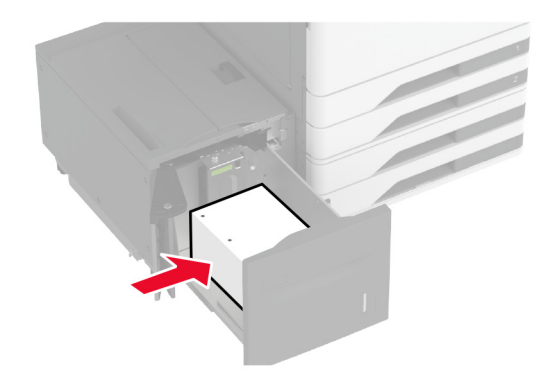

**Примечание:** Убедитесь, что высота стопки ниже индикатора максимальной загрузки. Переполнение может привести к замятию бумаги.

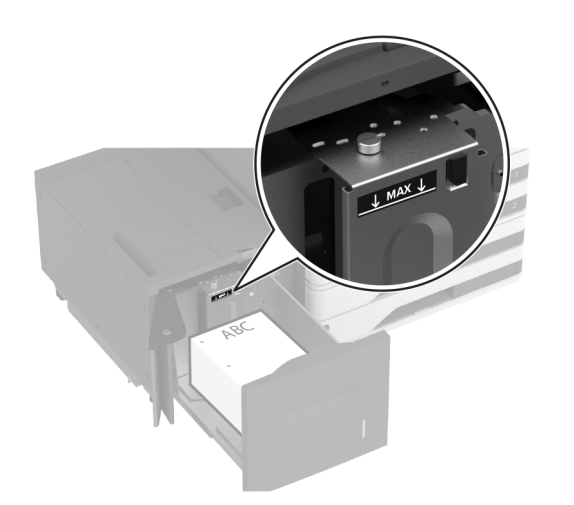

6 Закройте боковую дверцу лотка и вставьте лоток. При необходимости задайте формат и тип в соответствии с бумагой, загруженной в лоток.

**Примечание:** После установки финишера изображения поворачиваются на 180° во время печати.

### Загрузка лотка для конвертов

ВНИМАНИЕ – ОПАСНОСТЬ ОПРОКИДЫВАНИЯ! Для уменьшения риска нестабильной работы оборудования загружайте бумагу в каждый лоток по отдельности. Все остальные лотки должны быть закрыты до тех пор, пока они не понадобятся.

1 Выдвиньте лоток для конвертов.

**Примечание:** Не выдвигайте лотки во время работы принтера во избежание замятий.

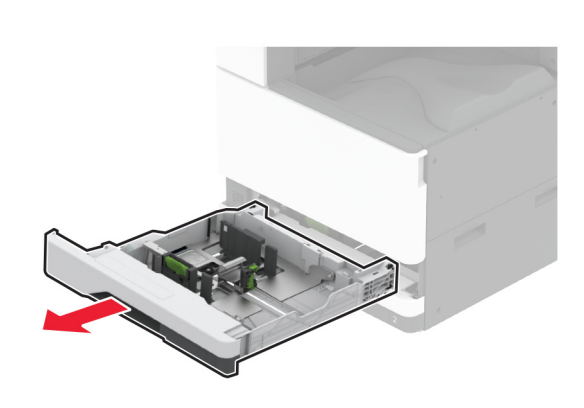

**2** Перед загрузкой изогните стопку конвертов в разные стороны, пролистайте ее и выровняйте края.

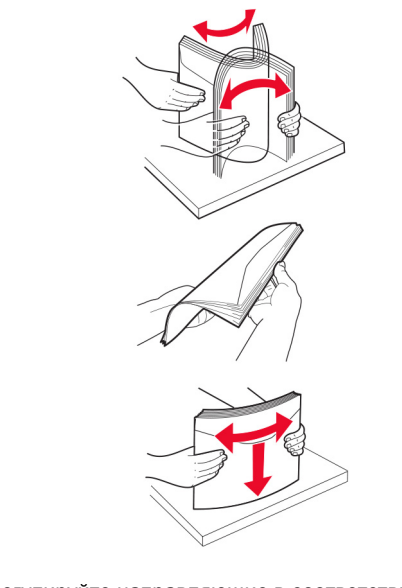

**3** Отрегулируйте направляющие в соответствии с форматом загружаемого конверта.

Примечание: Ориентируйтесь на индикаторы на днище лотка для регулировки положения направляющих.

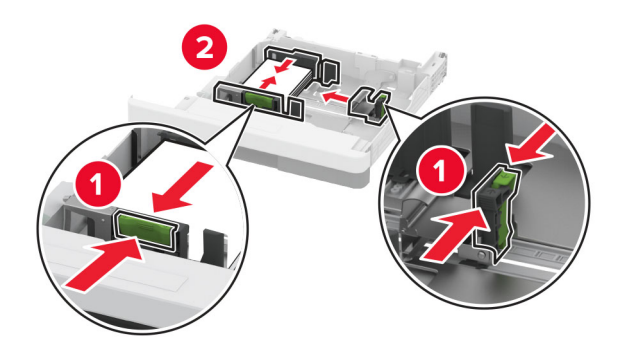

4 Загрузите конверты клапаном вниз, прижимая к левой стороне лотка.

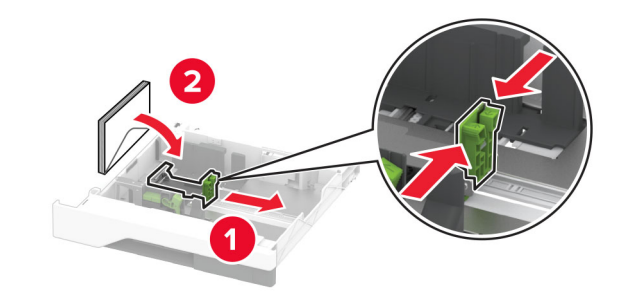

#### Примечания.

- Убедитесь, что боковые направляющие плотно прилегают к конвертам.
- Убедитесь, что высота стопки ниже индикатора максимальной загрузки. Переполнение может привести к замятию.

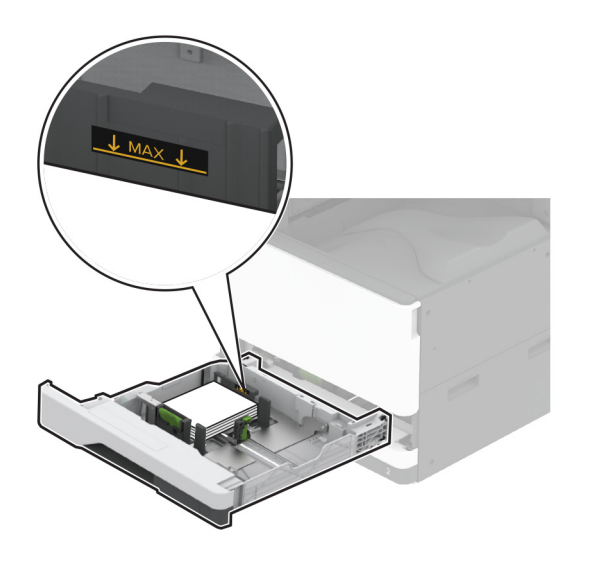

#### 5 Вставьте лоток.

При необходимости задайте формат и тип бумаги в соответствии с конвертом, загруженным в лоток.

# Загрузка в многоцелевое устройство подачи

1 Откройте многоцелевое устройство подачи.

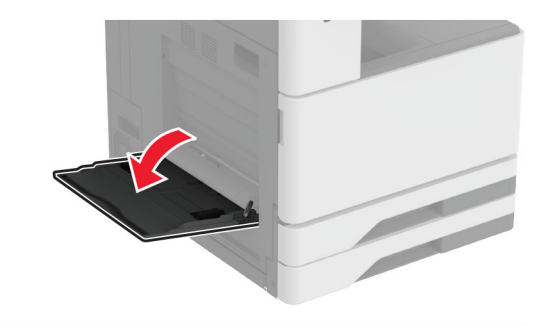

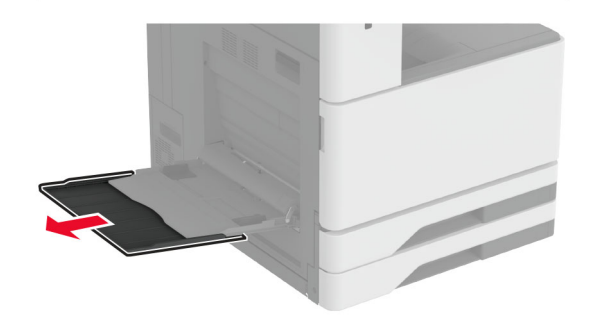

**2** Отрегулируйте направляющие по бокам по формату загружаемой бумаги.

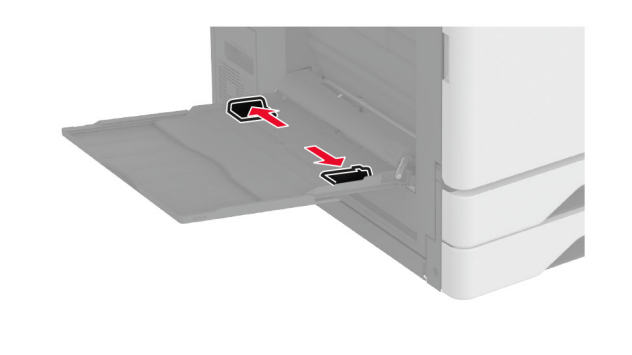

**3** Перед загрузкой изогните стопку бумаги в разные стороны, пролистайте ее и выровняйте края.

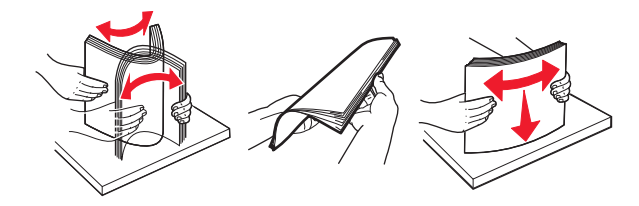

4 Загрузите бумагу.

**Примечание:** Убедитесь, что боковые направляющие плотно прилегают к бумаге.

### Подача длинной стороной вперед:

 При односторонней печати загружайте фирменные бланки лицевой стороной вниз верхним колонтитулом по направлению к задней части принтера. Загрузите перфорированную бумагу лицевой стороной вниз с перфорацией справа.

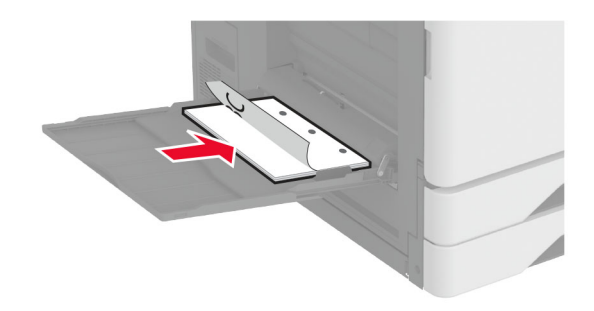

 При двусторонней печати загружайте фирменные бланки лицевой стороной вверх верхним колонтитулом по направлению к задней части

принтера. Загрузите перфорированную бумагу лицевой стороной вверх с перфорацией справа.

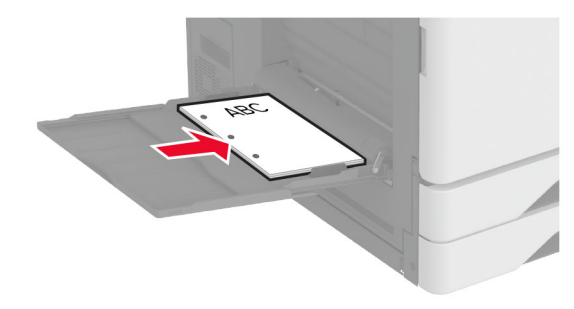

### Подача короткой стороной вперед:

 При односторонней печати загружайте фирменные бланки лицевой стороной вниз верхним колонтитулом влево. Загрузите перфорированную бумагу лицевой стороной вниз с перфорацией по направлению к передней части принтера.

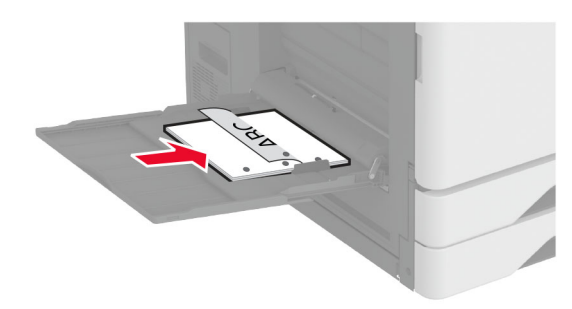

 При двусторонней печати загружайте фирменные бланки лицевой стороной вверх верхним колонтитулом влево. Загрузите перфорированную бумагу лицевой стороной вверх с перфорацией по направлению к передней части принтера.

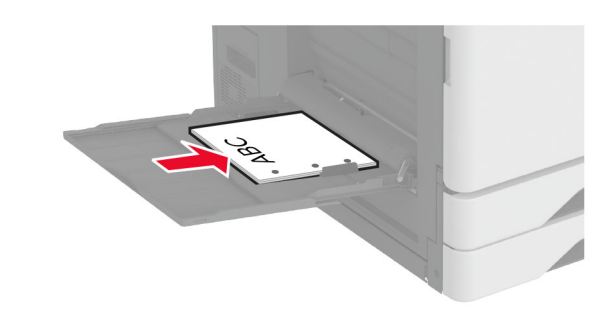

**Примечание:** После установки финишера принтер поворачивает изображения на 180°.

# Настройка формата и типа специальной бумаги

Лотки автоматически определяют формат обычной бумаги. При использовании специальной бумаги (этикетки, карточки или конверты) выполните следующие действия.

- 1 На начальном экране нажмите Параметры > Бумага > Конфигурация лотка > Формат и тип бумаги > выберите источник бумаги.
- 2 Настройте формат и тип специальной бумаги.

### Установка программного обеспечения принтера

#### Примечания.

- Драйвер печати входит в пакет установки программного обеспечения.
- Для компьютеров Macintosh с macOS версии 10.7 или более поздней не требуется устанавливать драйвер для печати на принтере с поддержкой AirPrint. Если вам требуются пользовательские функции печати, загрузите драйвер печати.
- 1 Получите копию установочного пакета программы.
  - С компакт-диска с программным обеспечением из комплекта поставки принтера.
  - С нашего веб-сайта или по месту приобретения принтера.

**2** Запустите установочный пакет программы и следуйте указаниям на экране компьютера.

### Обновление микропрограммного обеспечения

Для повышения производительности принтера и устранения неполадок регулярно обновляйте микропрограммное обеспечение принтера.

Подробнее об обновлении микропрограммного обеспечения можно узнать у торгового представителя.

1 Откройте веб-браузер и в поле адреса введите IP-адрес принтера.

#### Примечания.

- IP-адрес принтера указан на начальном экране принтера. IP-адрес отображается в виде четырех наборов цифр, разделенных точками, например 123.123.123.123.
- Если используется прокси-сервер, временно отключите его, чтобы обеспечить правильную загрузку веб-страницы.
- 2 Нажмите Параметры > Устройство > Обновить микропрограммное обеспечение.
- 3 Выполните одно из следующих действий.
  - Нажмите Проверить наличие обновлений > Принимаю, начать обновление.
  - Загрузите флэш-файл.
  - Перейдите к флэш-файлу.
  - **б** Нажмите Загрузить > Пуск.

# Добавление принтеров к компьютеру

Прежде чем начать, выполните следующее:

- Подключите принтер и компьютер к одной сети. Для получения дополнительной информации о подключении принтера к сети см. <u>"Подключение принтера к сети Wi-Fi"</u> на стр. 13.
- Подключите компьютер к принтеру. Для получения дополнительной информации см. <u>"Подключение</u> компьютера к принтеру" на стр. 13.
- Подключите принтер к компьютеру с помощью кабеля USB. Для получения дополнительной информации см. <u>"Подключение кабелей" на стр. 2.</u>

Примечание: Кабель USB продается отдельно.

### Для пользователей Windows

1 Установите драйвер печати на компьютер.

**Примечание:** Для получения дополнительной информации см. <u>"Установка программного обеспечения принтера" на стр. 12.</u>

- 2 Откройте Принтеры и сканеры, а затем нажмите Добавить принтер или сканер.
- **3** В зависимости от способа подключения принтера выполните следующее:
  - Выберите принтер в списке, а затем нажмите Добавить устройство.
  - Нажмите Показать принтеры Wi-Fi Direct, выберите принтер, а затем нажмите Добавить устройство.
  - Нажмите Необходимый принтер отсутствует в списке, а затем в окне «Установка принтера» выполните следующее:
    - а Выберите Добавить принтер по его TCP/IPадресу или имени узла, а затем нажмите Далее.
    - **б** В поле «Имя или IP-адрес» введите IP-адрес принтера, а затем нажмите **Далее**.

#### Примечания.

- IP-адрес принтера указан на начальном экране принтера. IP-адрес отображается в виде четырех наборов цифр, разделенных точками, например 123.123.123.123.
- Если используется прокси-сервер, временно отключите его, чтобы обеспечить правильную загрузку веб-страницы.
- в Выберите драйвер печати, а затем нажмите **Далее**.
- г Выберите Использовать уже установленный драйвер (рекомендуется), а затем нажмите Далее.
- д Укажите имя принтера, а затем нажмите Далее.
- е Выберите опцию общего доступа к принтеру, а затем нажмите Далее.
- ж Нажмите кнопку Готово.

### Для пользователей Macintosh

- 1 На компьютере откройте Принтеры и сканеры.
- 2 Нажмите 🕂, а затем выберите принтер.
- 3 В меню «Использовать» выберите драйвер печати.

#### Примечания.

- Для использования драйвера печати Macintosh выберите AirPrint или Secure AirPrint.
- Если вам требуются пользовательские функции печати, выберите драйвер печати производителя. Инструкции по установке драйвера см. в разделе <u>"Установка программного обеспечения</u> <u>принтера" на стр. 12.</u>
- 4 Добавьте принтер.

### Подключение принтера к сети Wi-Fi

Убедитесь, что для параметра Активный адаптер установлено значение Автовыбор. На начальном экране нажмите Настройки > Сеть/Порты > Обзор сети > Активный адаптер.

- 1 На начальном экране коснитесь Параметры > Сеть/Порты > Беспроводная связь > Настройка на панели принтера > Выбрать сеть.
- 2 Выберите сеть Wi-Fi, а затем введите пароль сети.

Примечание: На моделях принтеров с поддержкой Wi-Fi во время начальной настройки появляется окно с настройкой сети Wi-Fi.

### Настройка Wi-Fi Direct

Wi-Fi Direct<sup>®</sup> — это технология однорангового соединения на основе Wi-Fi, которая позволяет беспроводным устройствам подключаться напрямую к принтеру с поддержкой Wi-Fi Direct без использования беспроводной точки доступа (беспроводного маршрутизатора).

- 1 На начальном экране нажмите Параметры > Сеть/Порты > Wi-Fi Direct.
- 2 Настройте параметры.
  - Включить Wi-Fi Direct позволяет принтеру предоставлять широковещательный доступ к сети Wi-Fi Direct.
  - Имя Wi-Fi Direct позволяет назначить имя сети Wi-Fi Direct.
  - Пароль Wi-Fi Direct позволяет назначить пароль для согласования безопасности беспроводной сети при использовании однорангового соединения.

- Показывать пароль на странице параметров обеспечивает отображение пароля на странице сетевых параметров.
- Автоматически принимать запросы Push Button позволяет принтеру автоматически принимать запросы на подключение.

**Примечание:** Автоматический прием запросов Push Button небезопасен.

#### Примечания.

- По умолчанию пароль сети Wi-Fi Direct не отображается на дисплее принтера. Чтобы посмотреть пароль, включите значок просмотра пароля. На начальном экране нажмите Параметры > Безопасность > Разное > Включить отображение пароля/PIN-кода.
- Чтобы узнать пароль сети Wi-Fi Direct без его отображения на дисплее принтера, на начальном экране нажмите Параметры > Отчеты > Сеть > Страница сетевых параметров.

# Подключение компьютера к принтеру

Перед подключением компьютера убедитесь, что функция Wi-Fi Direct настроена. Для получения дополнительной информации см. <u>"Настройка Wi-Fi Direct" на стр. 13</u>.

### Для пользователей Windows

- 1 Откройте Принтеры и сканеры, а затем нажмите Добавить принтер или сканер.
- 2 Нажмите Показать принтеры с поддержкой Wi-Fi Direct, а затем выберите имя принтера с поддержкой Wi-Fi Direct.
- 3 Запишите восьмизначный PIN-код принтера, который отображается на дисплее.
- 4 Введите PIN-код на компьютере.

**Примечание:** Если драйвер печати еще не установлен, ОС Windows загрузит соответствующий драйвер.

### Для пользователей Macintosh

1 Нажмите значок беспроводной связи, а затем выберите имя принтера с поддержкой Wi-Fi Direct.

**Примечание:** Перед именем Wi-Fi Direct добавляется строка DIRECT-ху (где х и у — два случайных символа).

**2** Введите пароль Wi-Fi Direct.

Примечание: После отключения от сети Wi-Fi Direct переключите компьютер обратно к предыдущей сети.

### Подключение мобильного устройства к принтеру

Перед подключением мобильного устройства убедитесь, что функция Wi-Fi Direct настроена. Для получения дополнительной информации см. <u>"Настройка Wi-Fi Direct" на стр. 13</u>.

### Подключение с использованием Wi-Fi Direct

**Примечание:** Эти инструкции применимы только к мобильным устройствам Android.

- 1 На мобильном устройстве перейдите в меню настроек.
- 2 Включите Wi-Fi, а затем коснитесь Wi-Fi Direct.
- 3 Выберите имя принтера Wi-Fi Direct.
- **4** Подтвердите подключение на панели управления принтера.

#### Подключение по Wi-Fi

- 1 На мобильном устройстве перейдите в меню настроек.
- 2 Нажмите Wi-Fi, а затем выберите имя принтера с поддержкой Wi-Fi Direct.

Примечание: Перед именем Wi-Fi Direct добавляется строка DIRECT-ху (где х и у — два случайных символа).

**3** Введите пароль Wi-Fi Direct.

### Устранение замятия

### Определение местоположения замятия

#### Примечания.

 Если для функции «Помощник при замятиях» установлено значение «Вкл.», после извлечения замятой страницы принтер автоматически удаляет пустые или не полностью распечатанные страницы. Проверьте, нет ли среди отпечатков пустых страниц.

• Если для параметра «Восстановление после замятия» установлено значение «Вкл.» или «Авто», принтер повторно печатает замятые страницы.

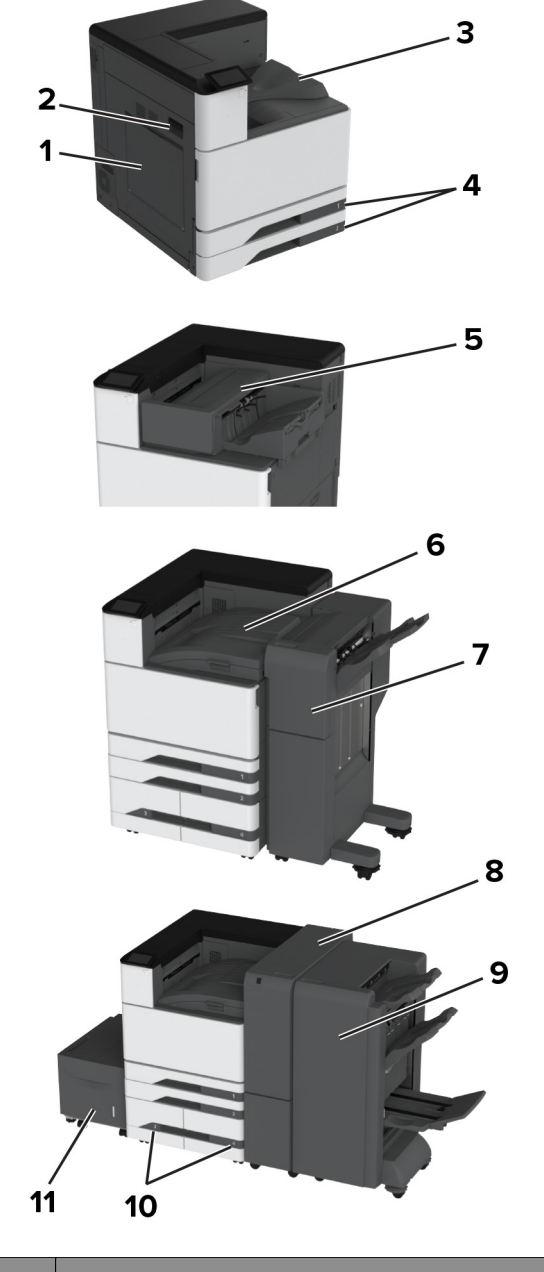

|   | Местоположение замятия         |
|---|--------------------------------|
| 1 | Многоцелевое устройство подачи |
| 2 | Дверца А                       |

|    | Местоположение замятия                     |  |
|----|--------------------------------------------|--|
| 3  | Стандартный выходной лоток                 |  |
| 4  | Стандартные лотки                          |  |
| 5  | Финишер с функцией сшивания                |  |
| 6  | Модуль транспортировки бумаги              |  |
| 7  | Финишер с функцией сшивания и перфорации   |  |
| 8  | Финишер с функцией двухсгибной/Z-фальцовки |  |
| 9  | Финишер с функцией создания буклетов       |  |
| 10 | Дополнительные лотки                       |  |
| 11 | Лоток на 2000 листов                       |  |

# Замятие бумаги в стандартном лотке

1 Откройте дверцу А.

### ВНИМАНИЕ – ГОРЯЧАЯ

ПОВЕРХНОСТЬ! Внутренние детали принтера могут сильно нагреваться. Для снижения вероятности травмы, вызванной прикосновением к горячей поверхности, подождите, пока поверхность остынет.

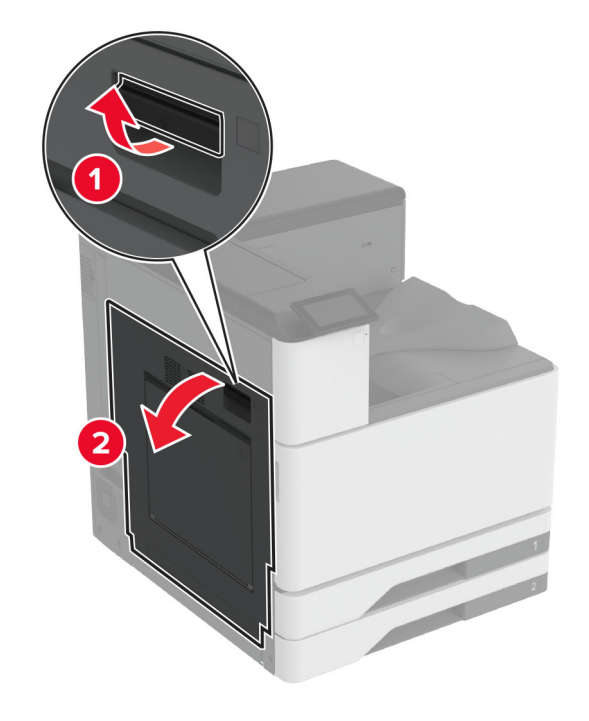

2 Извлеките замятую бумагу.

**Примечание:** Убедитесь в полном извлечении обрывков бумаги.

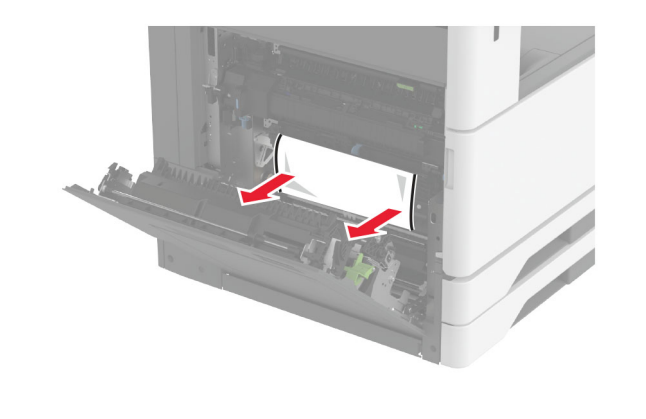

3 Выдвиньте стандартный лоток.

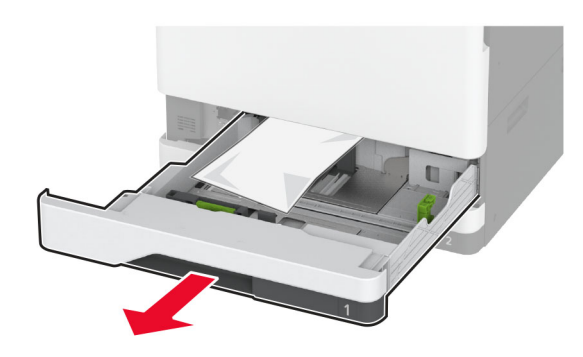

4 Извлеките замятую бумагу.

**Примечание:** Убедитесь в полном извлечении обрывков бумаги.

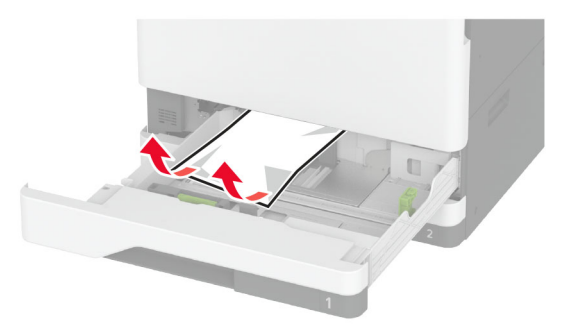

5 Вставьте лоток и закройте дверцу А.

# Замятие бумаги в дополнительных лотках

**1** Откройте дверцу В.

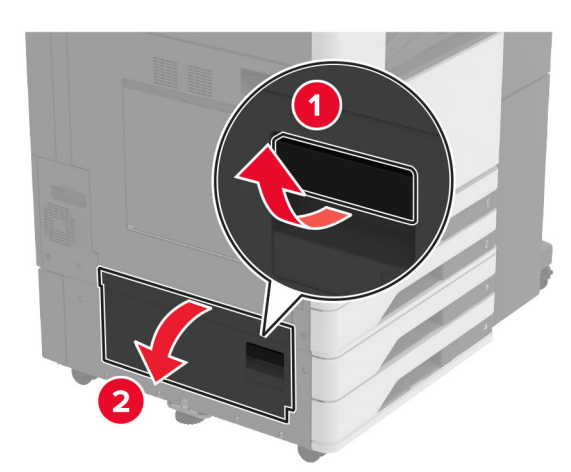

2 Извлеките замятую бумагу.

**Примечание:** Убедитесь в полном извлечении обрывков бумаги.

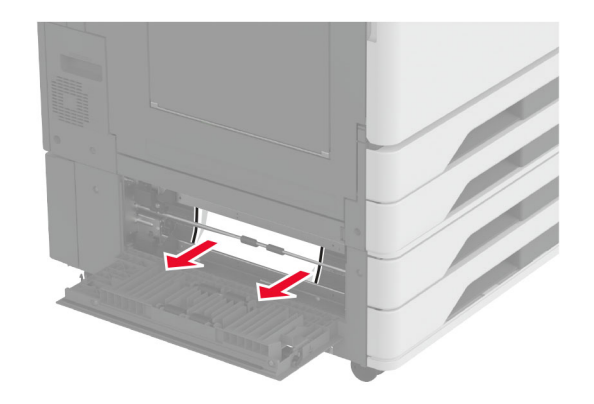

3 Закройте дверцу.

**4** Извлеките дополнительный лоток на 520 листов или сдвоенный лоток на 2000 листов.

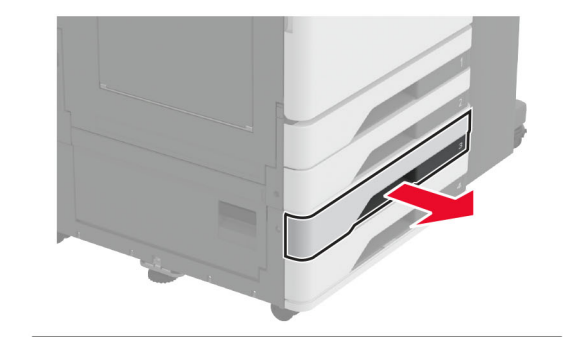

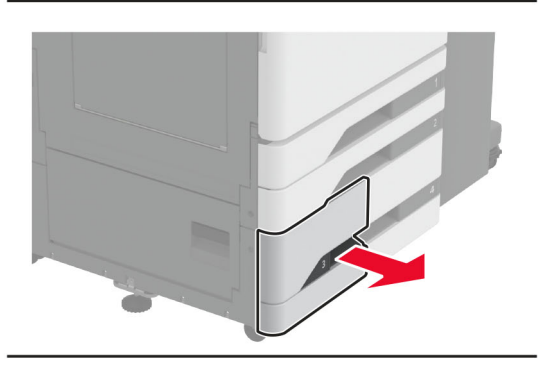

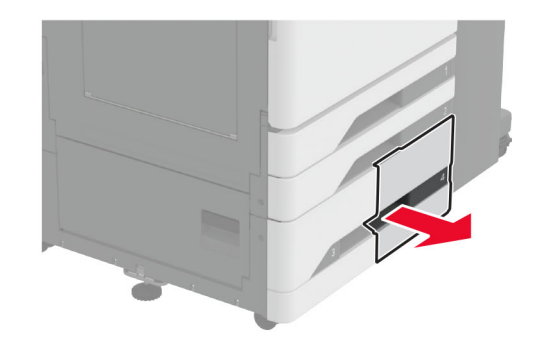

5 Извлеките замятую бумагу.

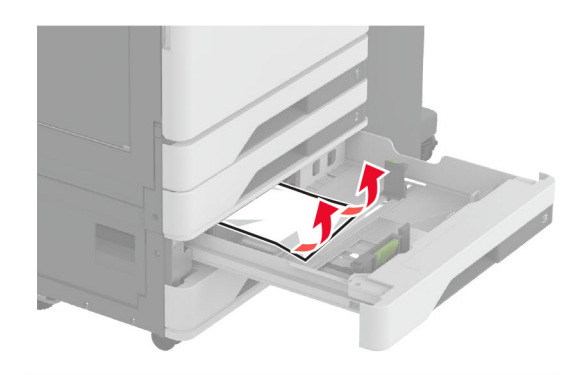

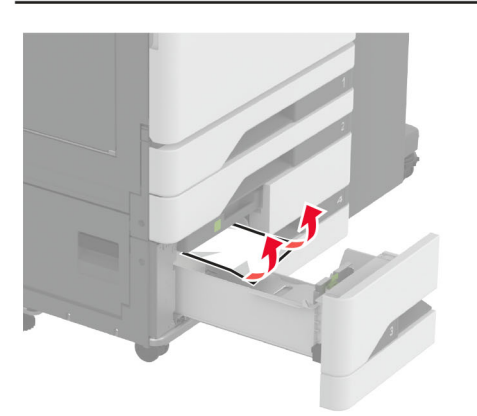

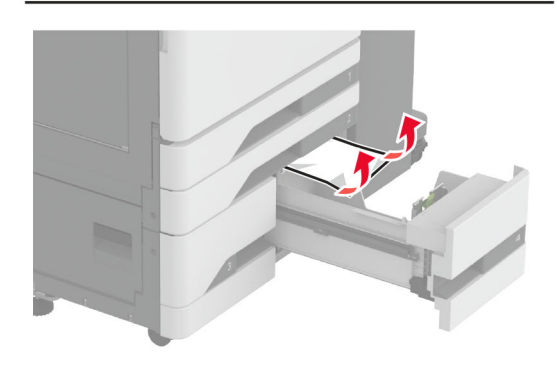

**6** В сдвоенных лотках вытяните рукоятку C, а затем откройте внутреннюю крышку.

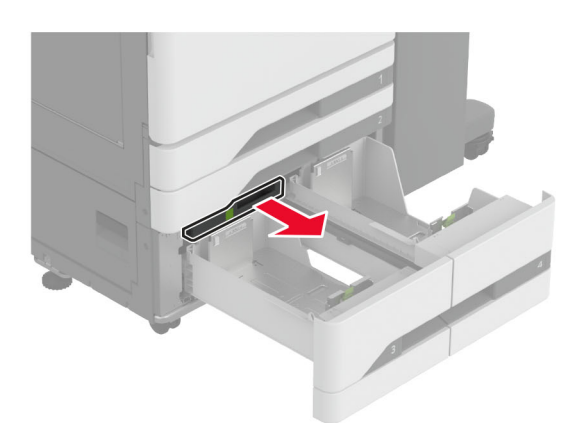

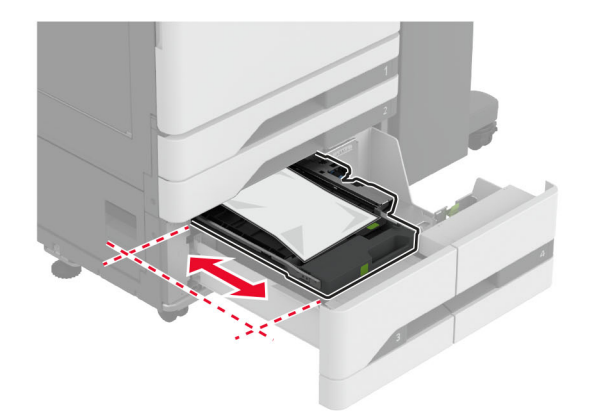

7 Извлеките замятую бумагу.

Примечание: Убедитесь в полном извлечении обрывков бумаги.

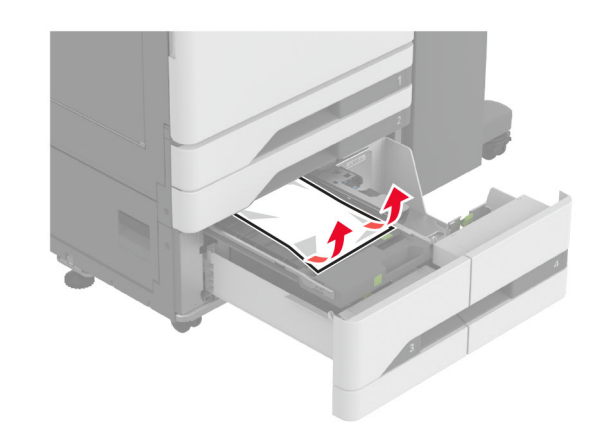

- 8 Закройте крышку, затем вставьте рукоятку С.
- 9 Вставьте лоток.

### Замятие в многоцелевом устройстве подачи

Извлеките замятую бумагу.

**Примечание:** Убедитесь в полном извлечении обрывков бумаги.

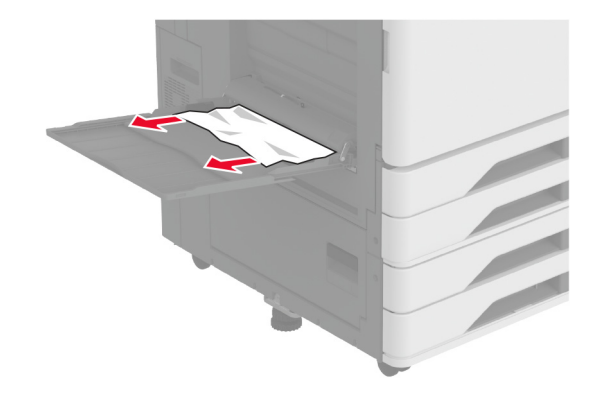

# Замятие бумаги в лотке на 2000 листов

1 Сдвиньте лоток влево.

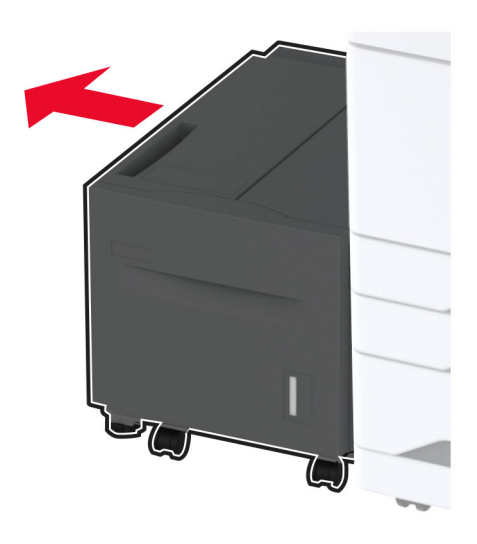

2 Откройте дверцу Ј, затем извлеките замятую бумагу.

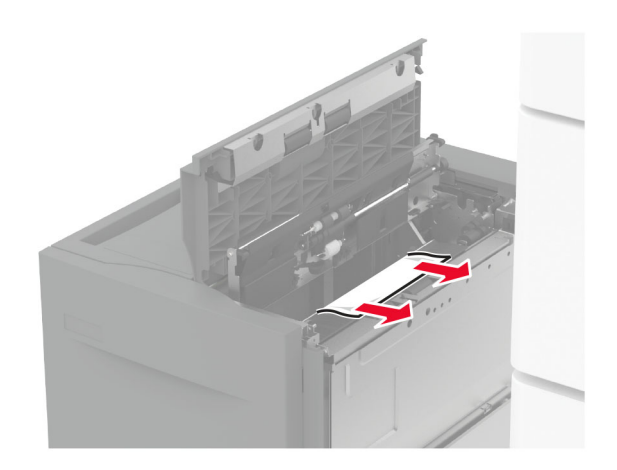

- 3 Закройте дверцу, затем задвиньте лоток на место.
- **4** Вытащите лоток-вставку, затем извлеките замятую бумагу.

**Примечание:** Убедитесь в полном извлечении обрывков бумаги.

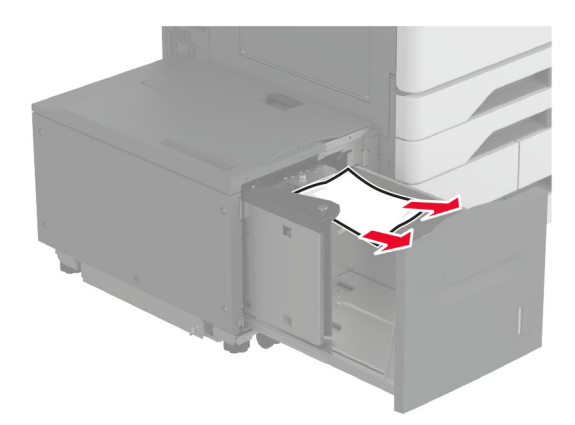

5 Задвиньте лоток-вставку на место.

### Замятие бумаги за дверцей А

- **1** Откройте дверцу А.
  - ВНИМАНИЕ ГОРЯЧАЯ

• ПОВЕРХНОСТЬ! Внутренние детали принтера могут сильно нагреваться. Для снижения вероятности травмы, вызванной прикосновением к горячей поверхности, подождите, пока поверхность остынет.

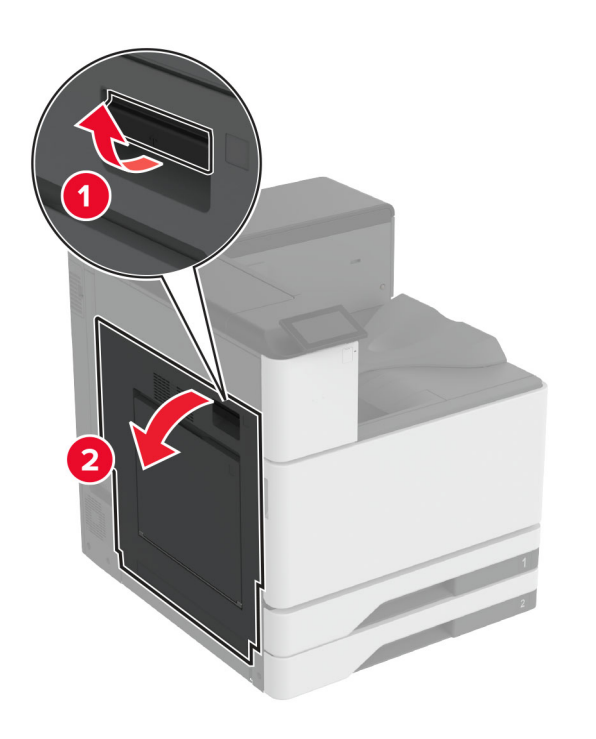

2 Извлеките замятую бумагу.

Примечание: Убедитесь в полном извлечении обрывков бумаги.

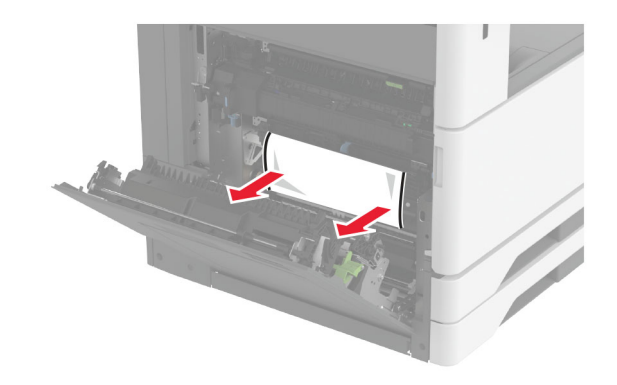

3 Откройте дверцу А2, а затем извлеките замятую бумагу.

**Примечание:** Убедитесь в полном извлечении обрывков бумаги.

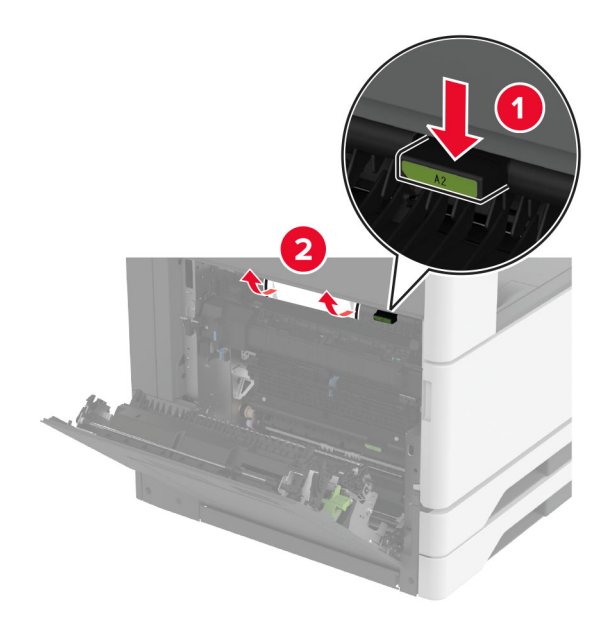

4 Поднимите дверцу АЗ.

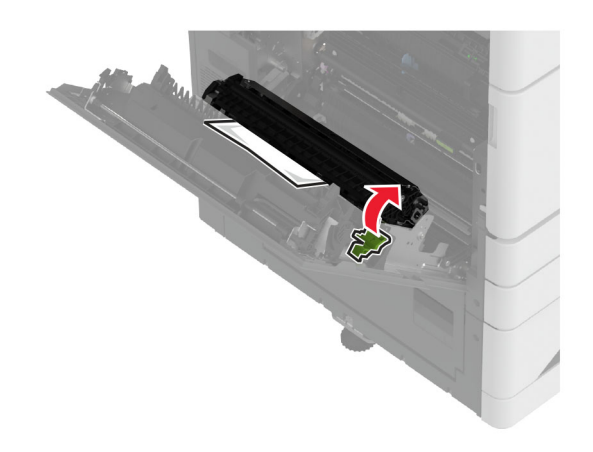

5 Извлеките замятую бумагу.

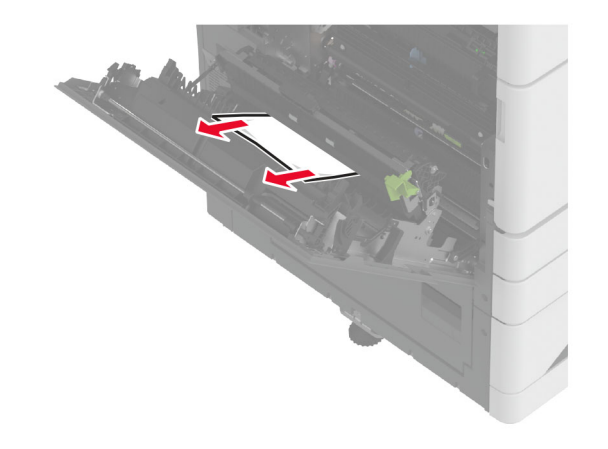

6 Закройте дверцу А2, а затем дверцу А.

# Замятие бумаги в стандартном выходном лотке

1 Откройте дверцу А.

### 🔥 ВНИМАНИЕ – ГОРЯЧАЯ

ПОВЕРХНОСТЬ! Внутренние детали принтера могут сильно нагреваться. Для снижения вероятности травмы, вызванной прикосновением к горячей поверхности, подождите, пока поверхность остынет.

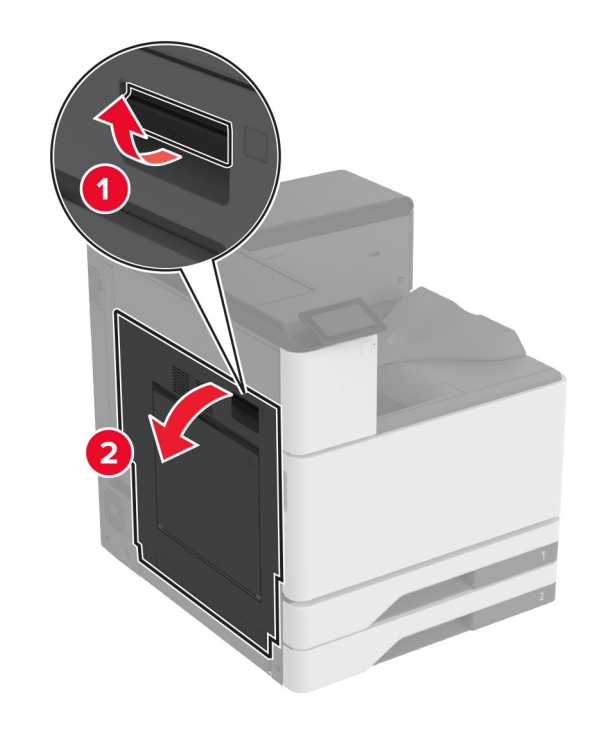

2 Откройте дверцу А2, а затем извлеките замятую бумагу.

**Примечание:** Убедитесь в полном извлечении обрывков бумаги.

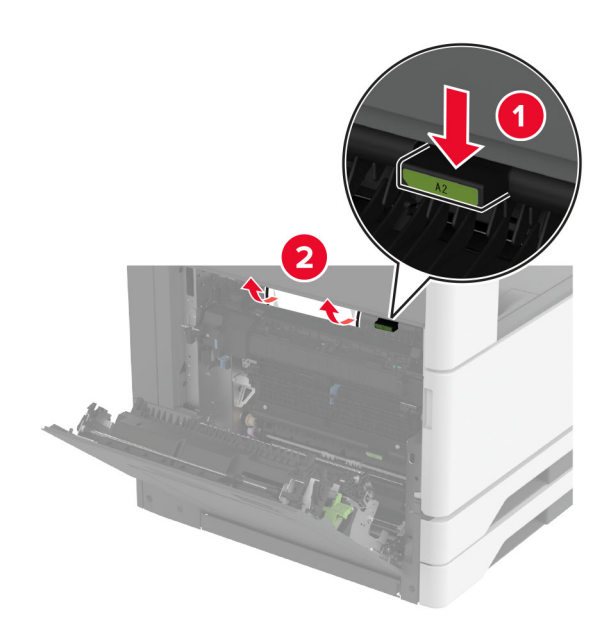

- 3 Закройте дверцу А2, а затем дверцу А.
- **4** Извлеките замятую бумагу из стандартного выходного лотка.

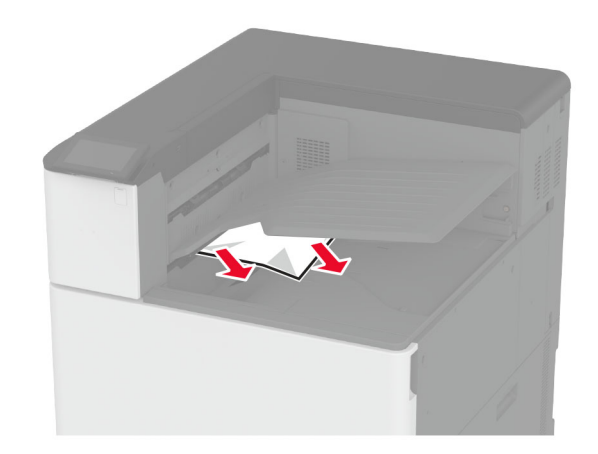

# Замятие бумаги в финишере с функцией сшивания

1 Откройте дверцу А.

### ВНИМАНИЕ – ГОРЯЧАЯ

ПОВЕРХНОСТЬ! Внутренние компоненты принтера могут сильно нагреваться. Для снижения риска получения травмы в результате прикосновения к горячей поверхности подождите, пока поверхность остынет, прежде чем к ней прикасаться.

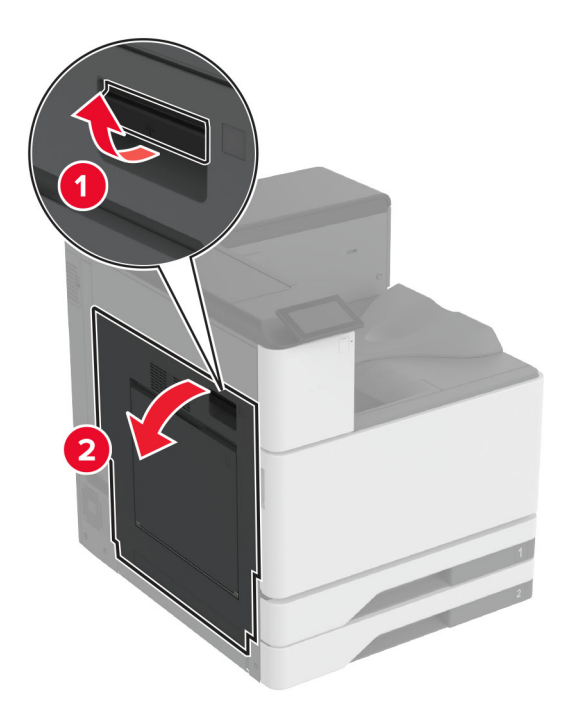

2 Откройте дверцу А2, а затем извлеките замятую бумагу.

**Примечание:** Убедитесь, что все обрывки бумаги извлечены.

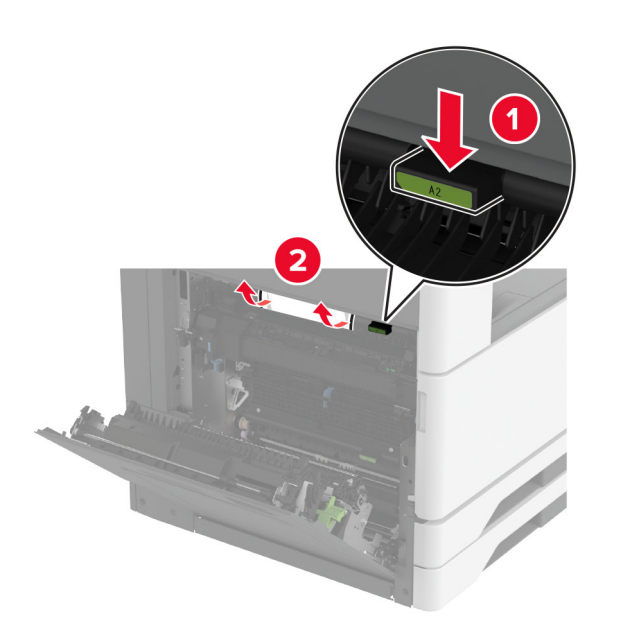

- 3 Закройте дверцу А2, а затем дверцу А.
- **4** Откройте верхнюю крышку финишера, а затем извлеките замятую бумагу.

**Примечание:** Убедитесь, что все обрывки бумаги извлечены.

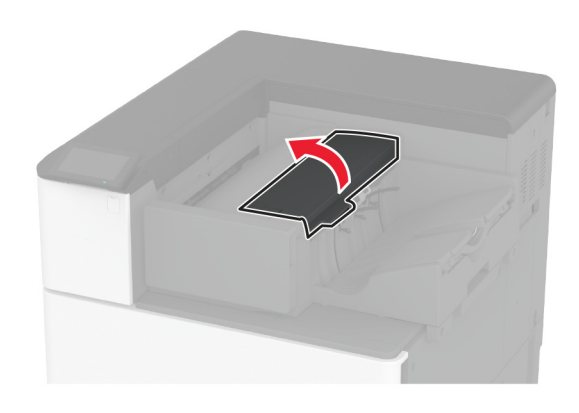

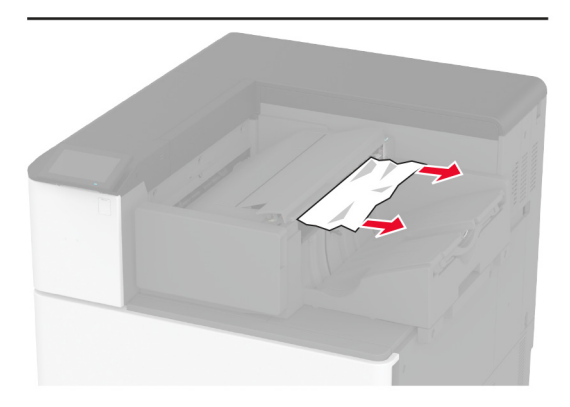

5 Закройте крышку.

**6** Откройте переднюю крышку финишера, поверните ручку финишера, а затем извлеките замятую бумагу.

**Примечание:** Убедитесь, что все обрывки бумаги извлечены.

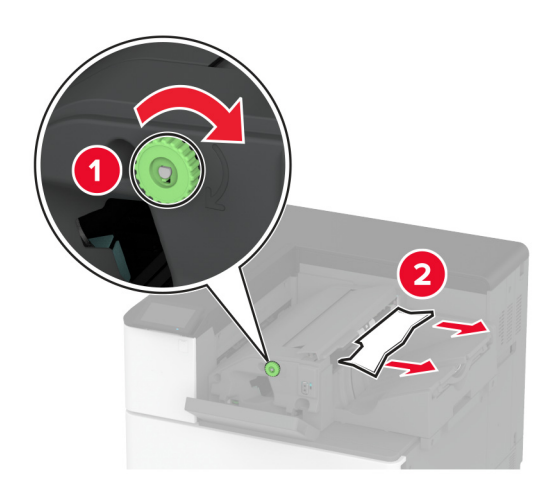

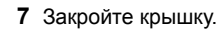

### Замятие бумаги в сшивателе, брошюровщике с перфоратором

1 Откройте дверцу А.

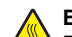

### ВНИМАНИЕ – ГОРЯЧАЯ

ПОВЕРХНОСТЬ! Внутренние детали принтера могут сильно нагреваться. Для снижения вероятности травмы, вызванной прикосновением к горячей поверхности, подождите, пока поверхность остынет.

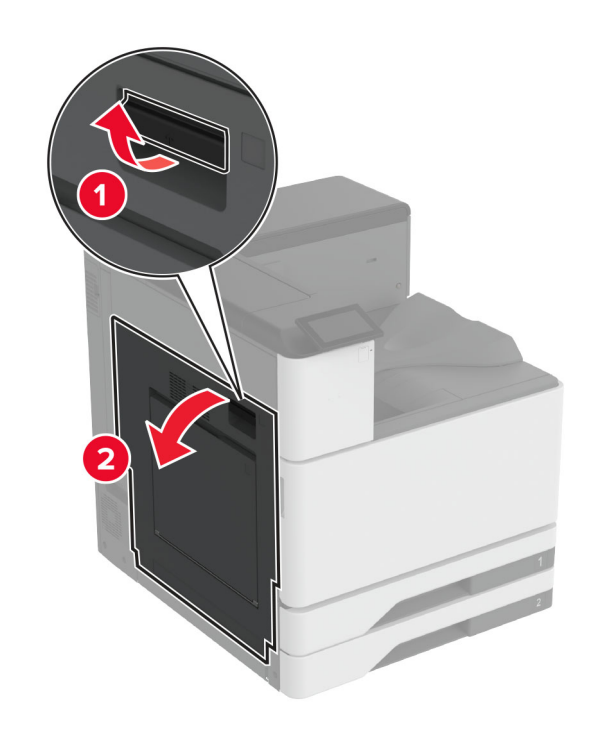

2 Откройте дверцу А1, затем извлеките замятую бумагу.

**Примечание:** Убедитесь в полном извлечении обрывков бумаги.

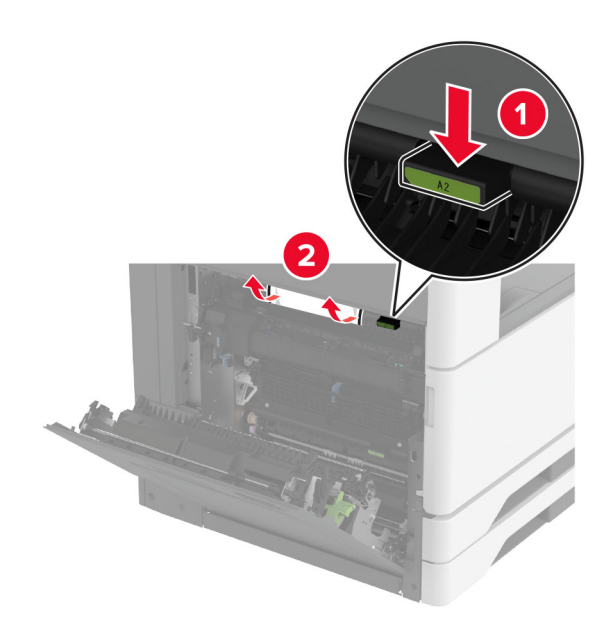

- 3 Закройте дверцу А1, затем дверцу А.
- **4** Поднимите крышку отсека F для транспортировки бумаги, а затем извлеките замятую бумагу.

7 Извлеките замятую бумагу.

бумаги.

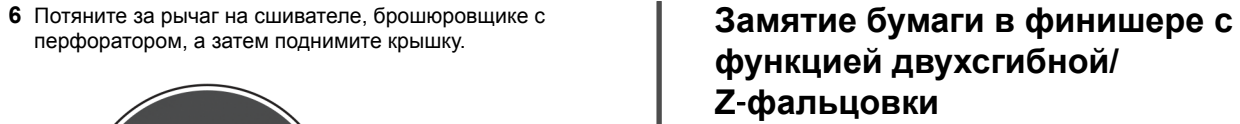

1 Откройте дверцу А.

ВНИМАНИЕ – ГОРЯЧАЯ ПОВЕРХНОСТЬ! Внутренние компоненты принтера могут сильно нагреваться. Для снижения риска получения травмы в результате прикосновения к горячей поверхности подождите, пока поверхность остынет, прежде чем к ней прикасаться.

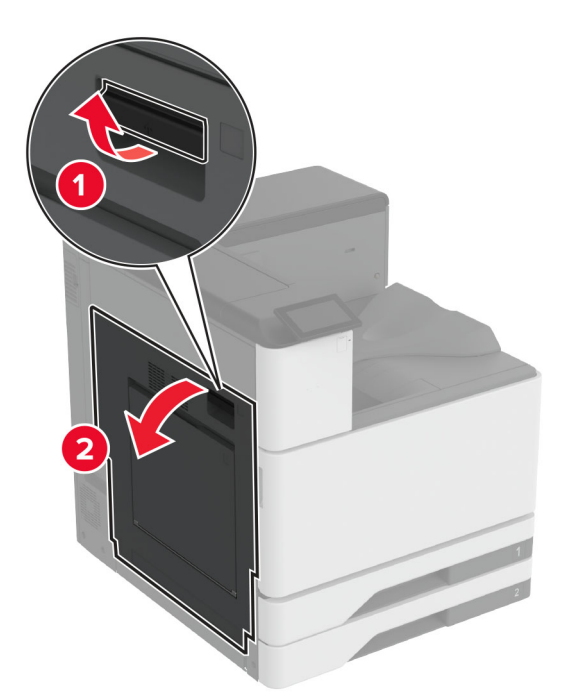

2 Откройте дверцу А1, затем извлеките замятую бумагу.

Примечание: Убедитесь, что все обрывки бумаги извлечены.

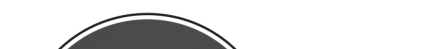

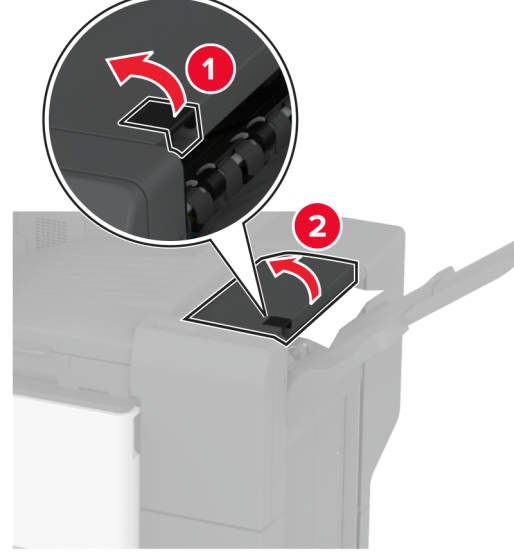

Примечание: Убедитесь в полном извлечении обрывков

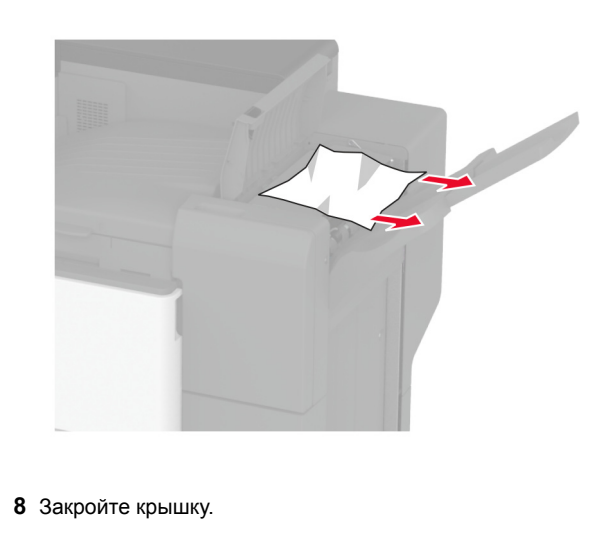

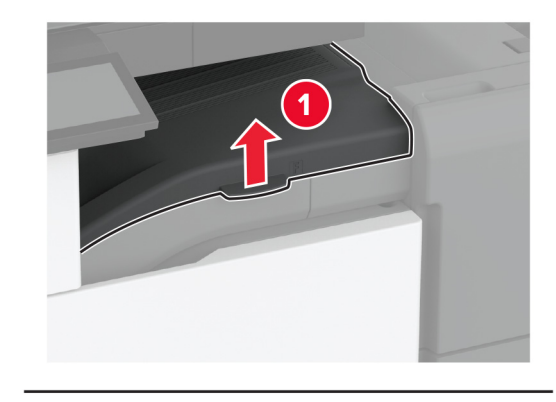

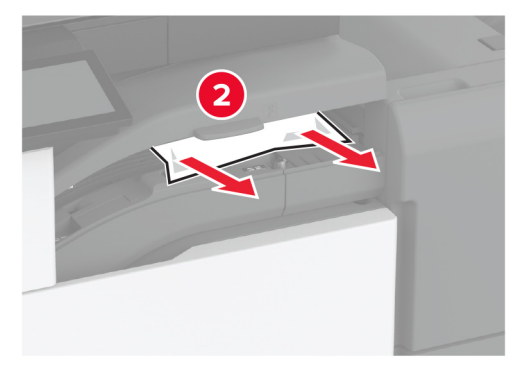

5 Закройте крышку.

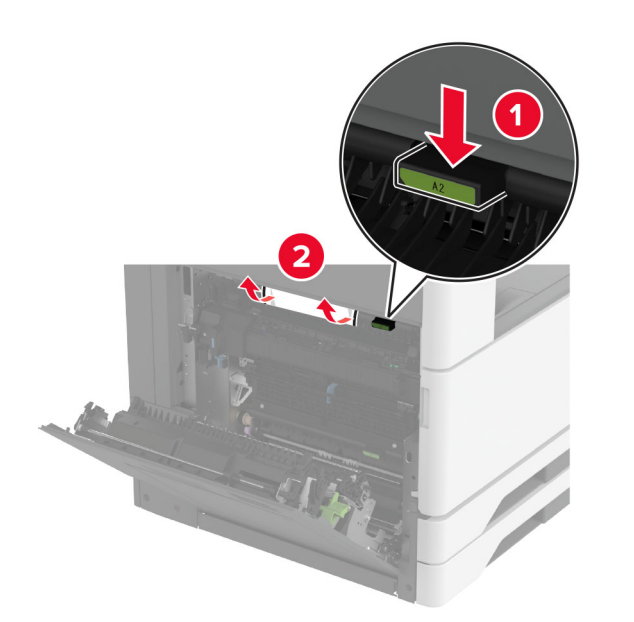

- 3 Закройте дверцу А1, затем дверцу А.
- **4** Поднимите крышку F модуля транспортировки бумаги, а затем извлеките замятую бумагу.

**Примечание:** Убедитесь, что все обрывки бумаги извлечены.

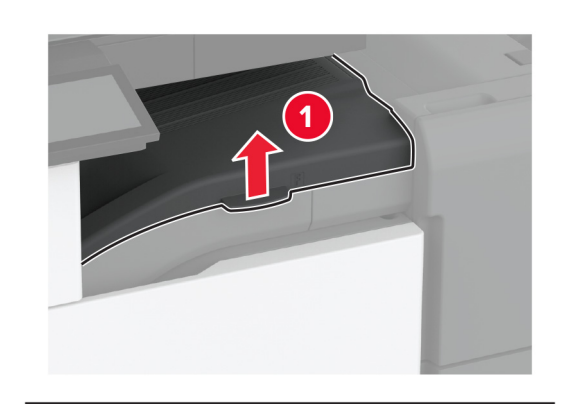

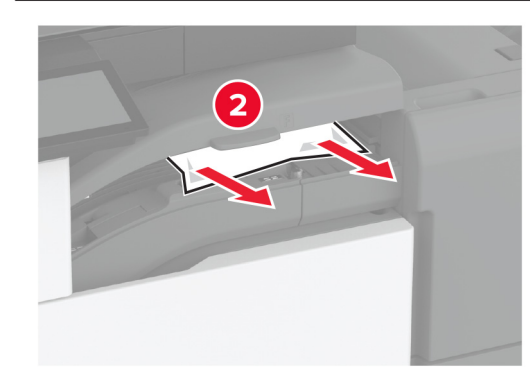

5 Закройте крышку.

6 Откройте дверцу финишера с функцией двухсгибной/Zфальцовки.

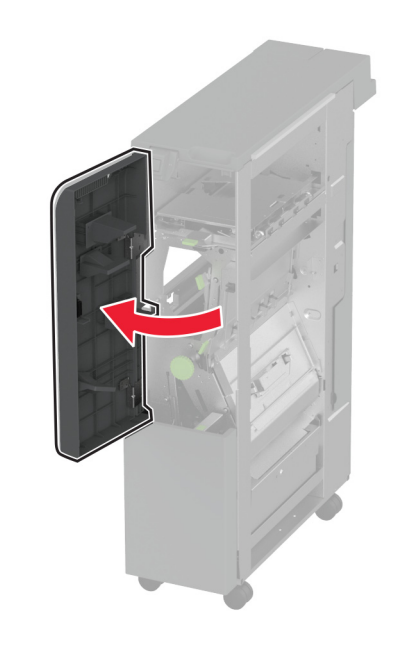

7 Извлеките замятую бумагу из следующих областей.

**Примечание:** Убедитесь, что все обрывки бумаги извлечены.

• Ручка 2А

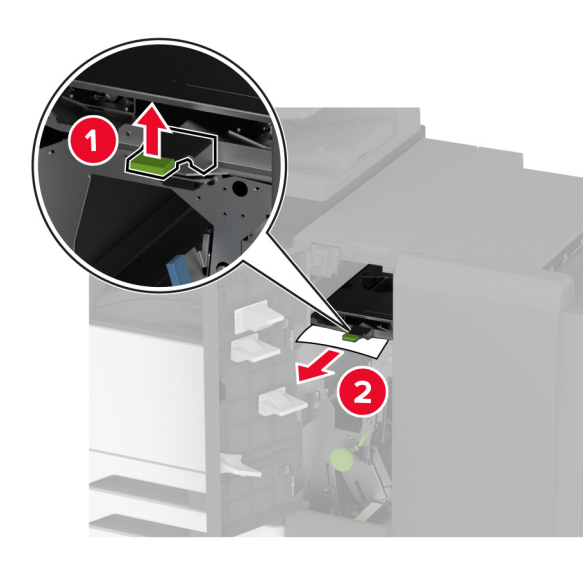

Примечание: Ручку необходимо вернуть в исходное положение.

• Ручка 2В

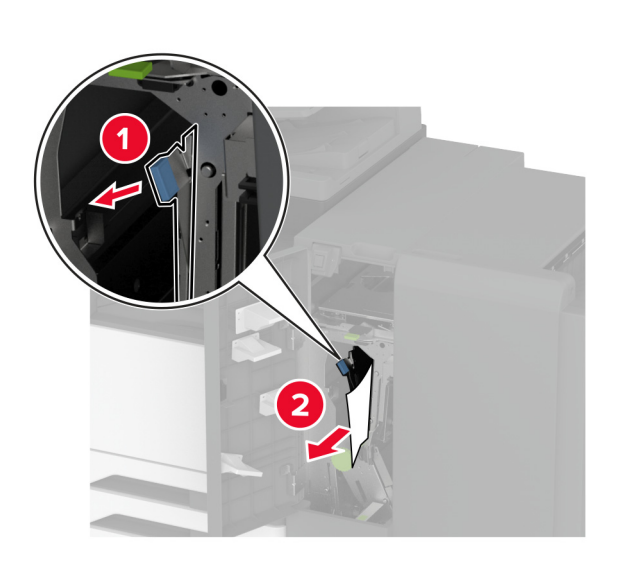

Примечание: Ручку необходимо вернуть в исходное положение.

8 Извлеките выходной лоток финишера.

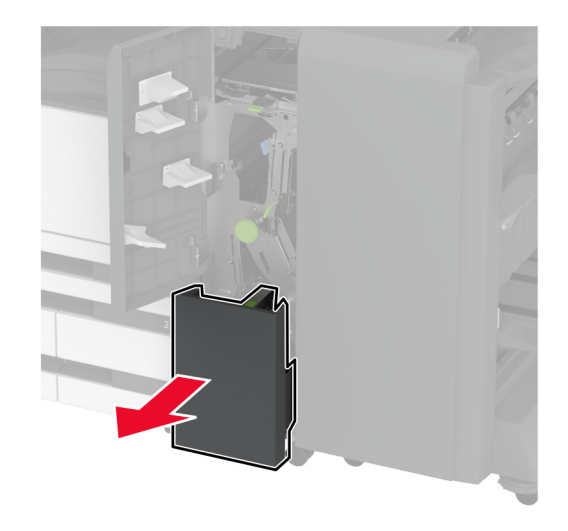

- 9 Извлеките замятую бумагу из следующих областей.
  - **Примечание:** Убедитесь, что все обрывки бумаги извлечены.

• Ручка 2Е

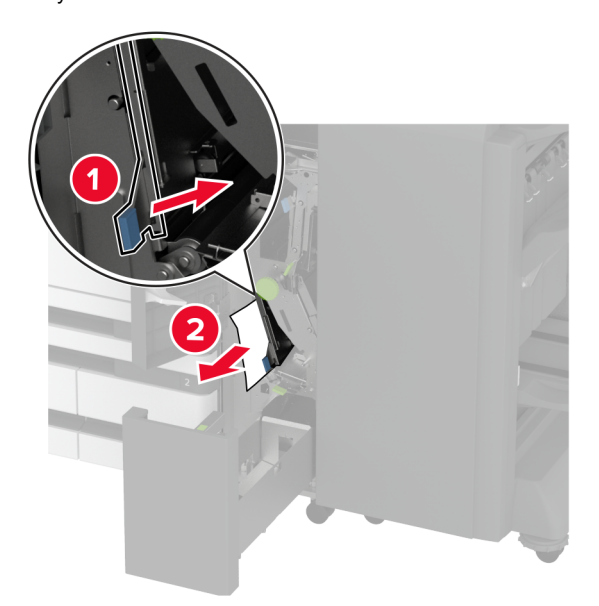

Примечание: Ручку необходимо вернуть в исходное положение.

• Ручка 2С

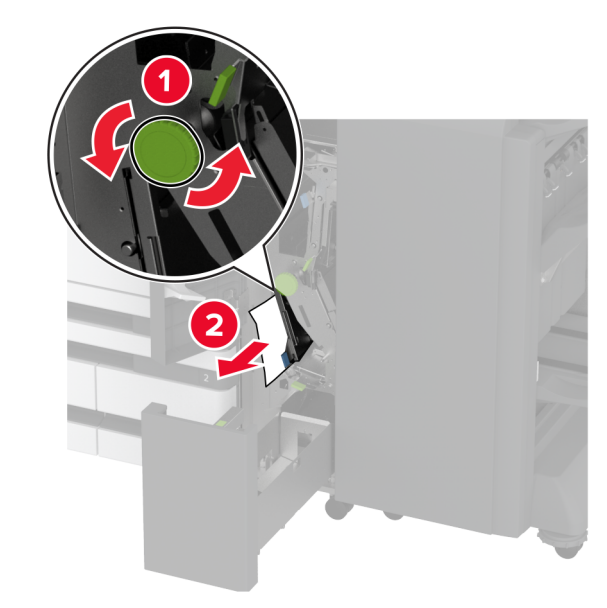

• Ручка 2F

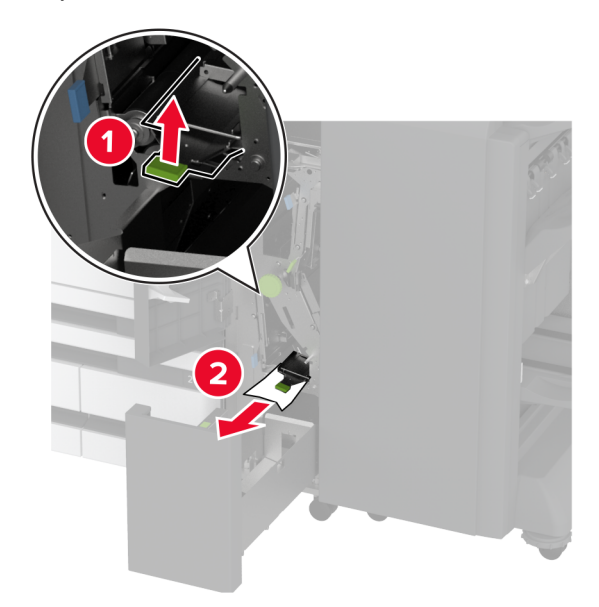

Примечание: Ручку необходимо вернуть в исходное положение.

• Ручка 2G

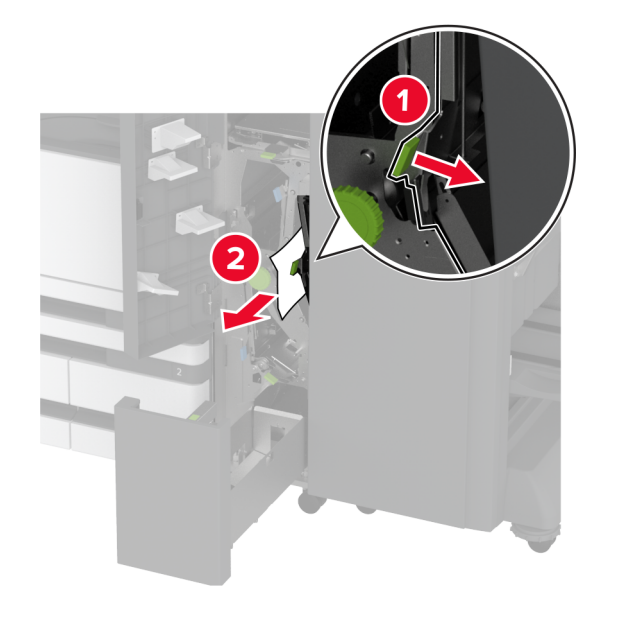

Примечание: Ручку необходимо вернуть в исходное положение.

- 10 Задвиньте выходной лоток финишера на место, а затем закройте дверцу финишера с функцией двухсгибной/Zфальцовки.
- **11** Откройте дверцу финишера с функцией создания буклетов.

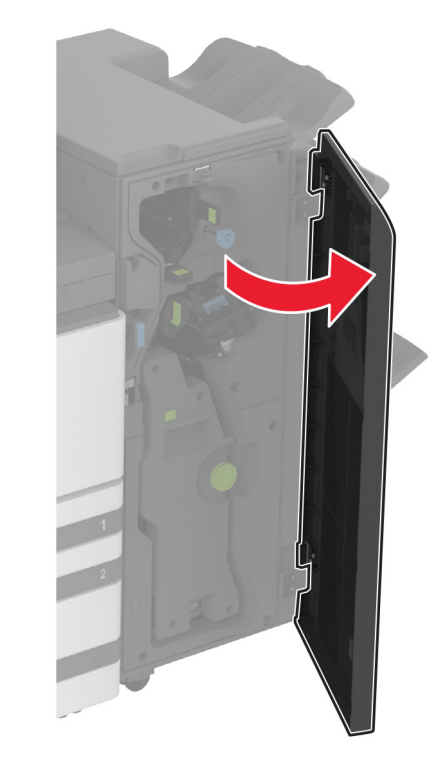

12 Извлеките замятую бумагу из следующих областей.

**Примечание:** Убедитесь, что все обрывки бумаги извлечены.

• Ручка ЗА

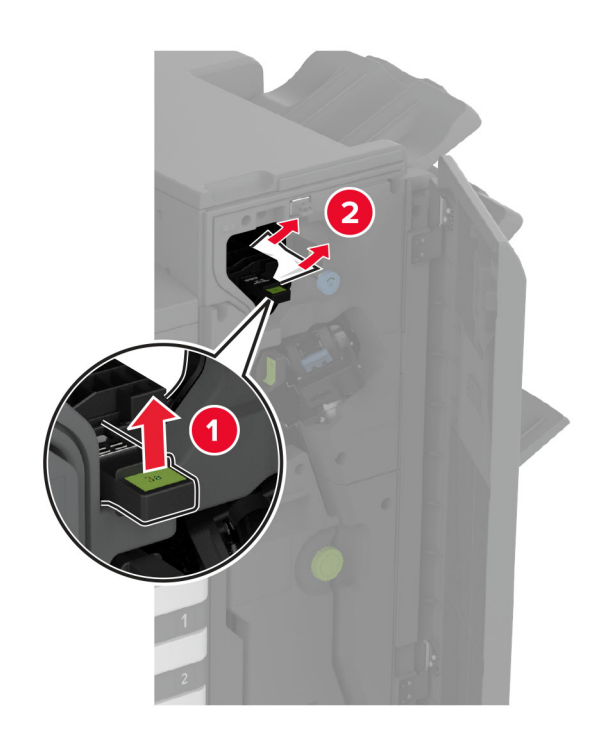

Примечание: Ручку необходимо вернуть в исходное положение.

• Ручка 3В

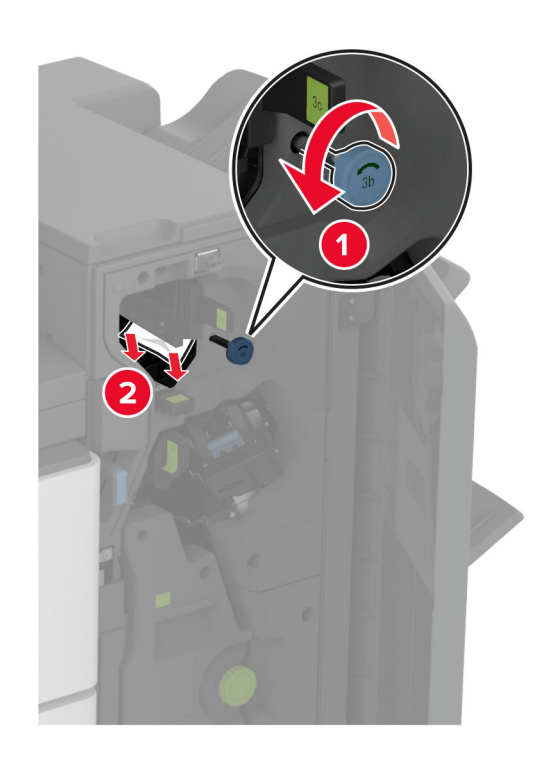

• Ручка 3С

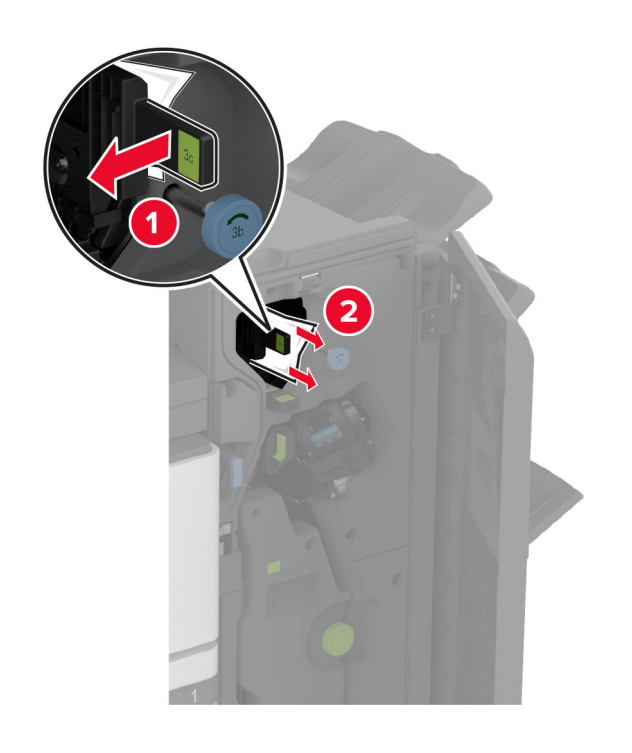

Примечание: Ручку необходимо вернуть в исходное положение.

• Ручка 3D

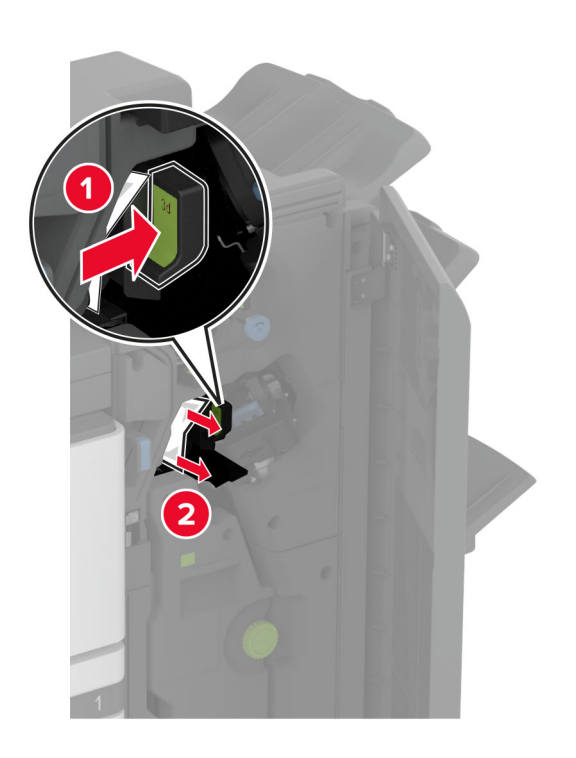

**Примечание:** Ручку необходимо вернуть в исходное положение.

#### 13 Извлеките модуль создания буклетов.

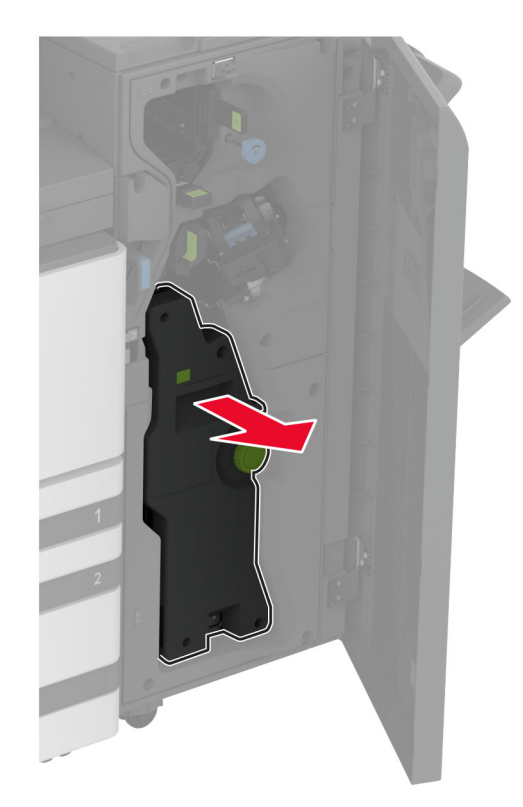

14 Поверните ручку 4А, а затем извлеките замятую бумагу.

**Примечание:** Убедитесь, что все обрывки бумаги извлечены.

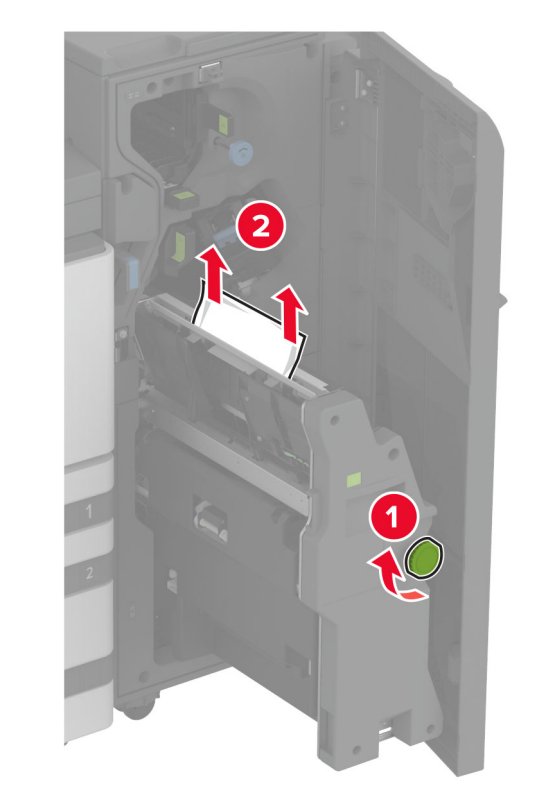

**15** Задвиньте модуль создания буклетов на место, а затем закройте дверцу финишера.

# Замятие бумаги в финишере с функцией создания буклетов

1 Откройте дверцу А.

### ВНИМАНИЕ – ГОРЯЧАЯ

**ПОВЕРХНОСТЬ!** Внутренние детали принтера могут сильно нагреваться. Для снижения вероятности травмы, вызванной прикосновением к горячей поверхности, подождите, пока поверхность остынет.

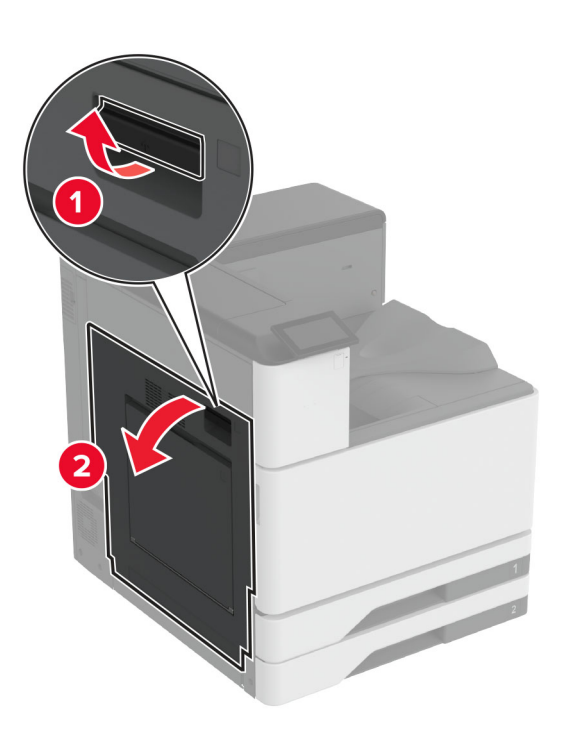

2 Откройте дверцу А1, затем извлеките замятую бумагу.

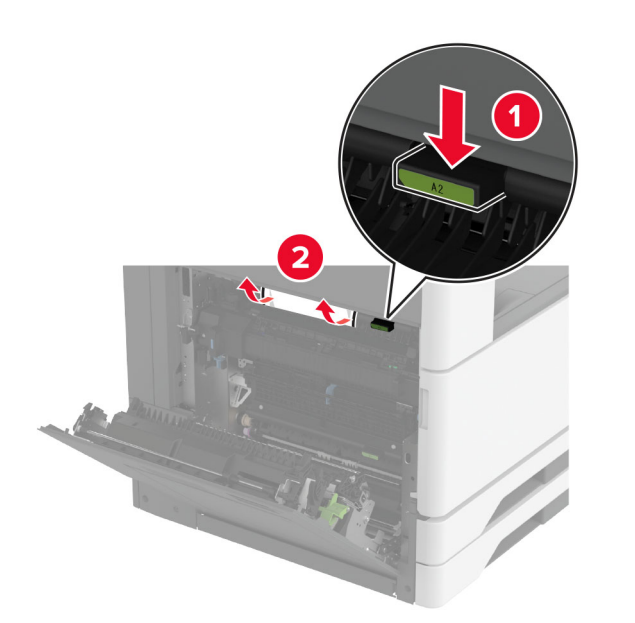

- 3 Закройте дверцу А1, затем дверцу А.
- **4** Поднимите крышку отсека для транспортировки бумаги, а затем извлеките замятую бумагу.

Примечание: Убедитесь в полном извлечении обрывков бумаги.

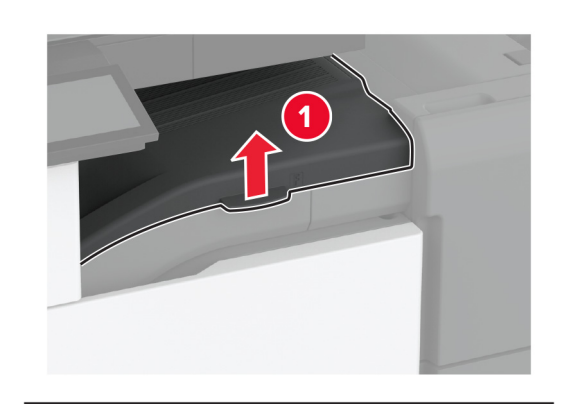

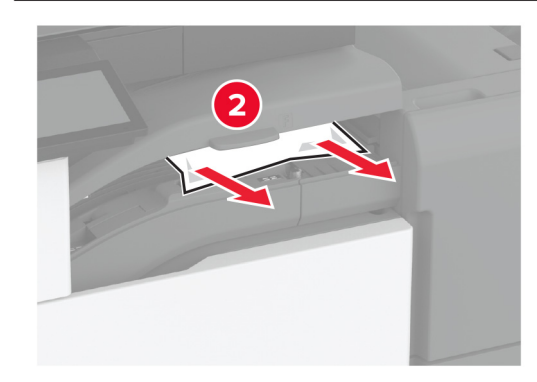

**5** Закройте крышку.

6 Откройте дверцу финишера с функцией создания буклетов.

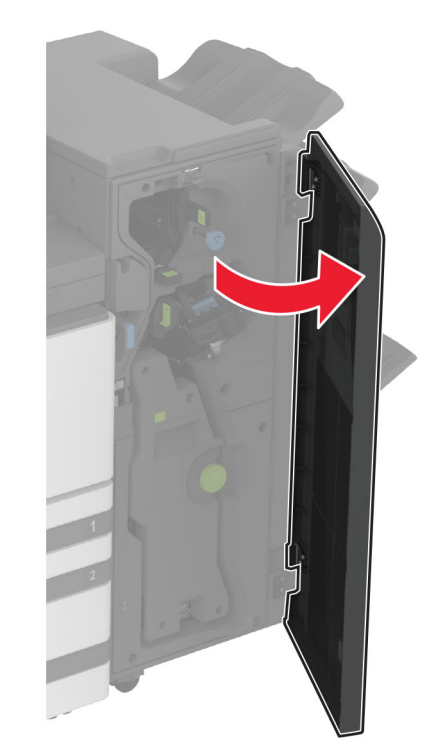

7 Извлеките замятую бумагу из следующих областей.

• Ручка ЗА

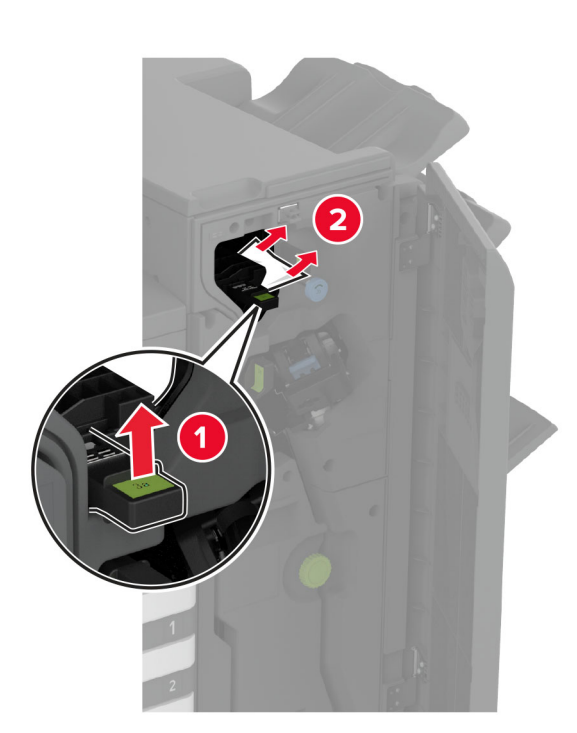

Примечание: Ручку необходимо вернуть в исходное положение.

• Ручка 3В

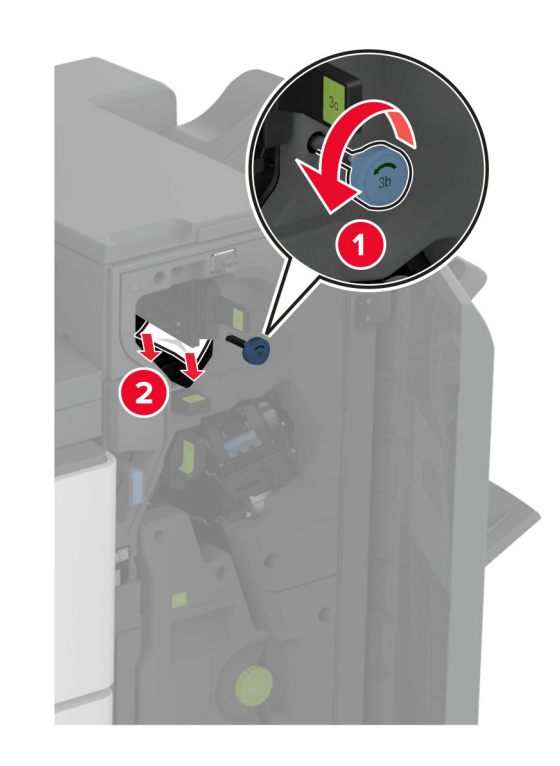

**Примечание:** Ручку необходимо вернуть в исходное положение.

• Ручка 3С

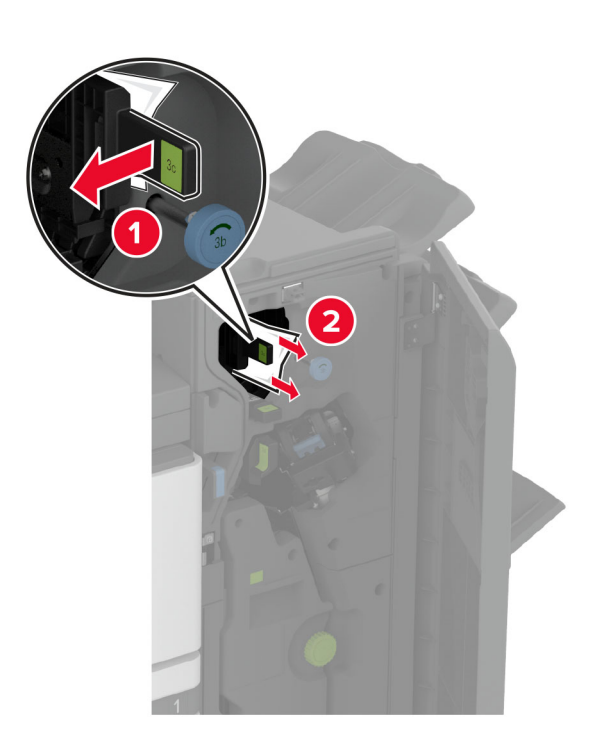

Примечание: Ручку необходимо вернуть в исходное положение.

• Ручка 3D

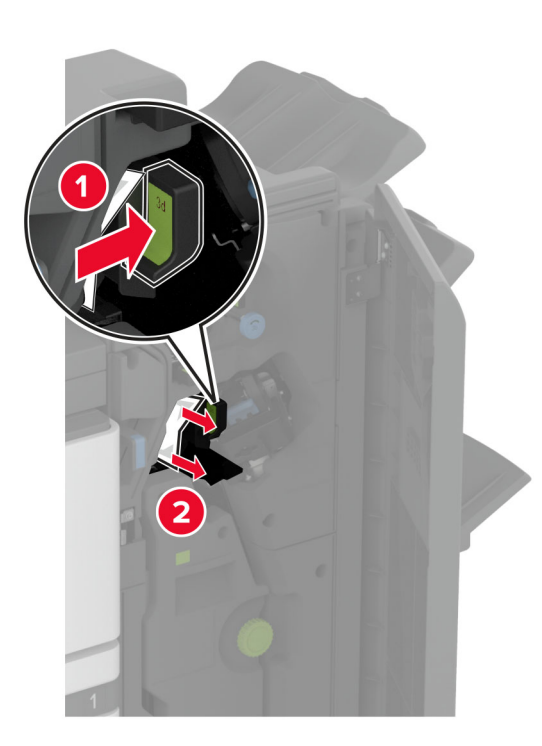

Примечание: Ручку необходимо вернуть в исходное положение.

8 Извлеките модуль создания буклетов.

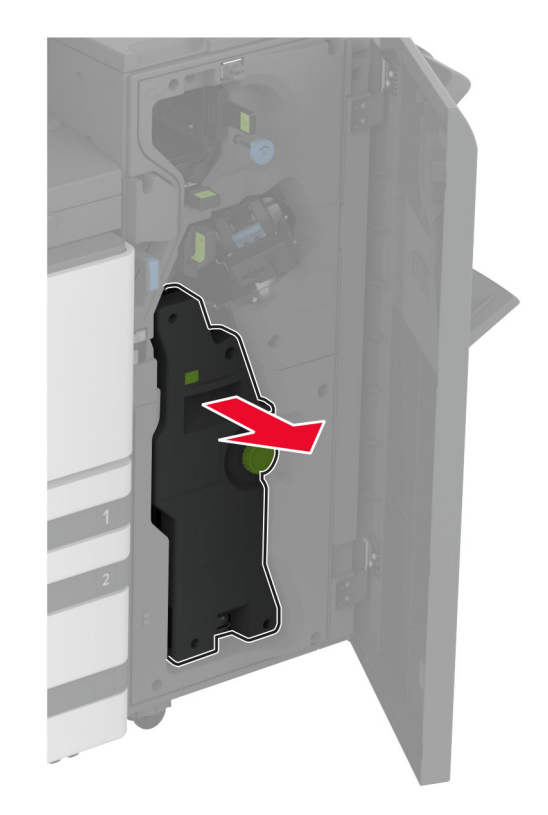

9 Поверните ручку 4А, а затем извлеките замятую бумагу.

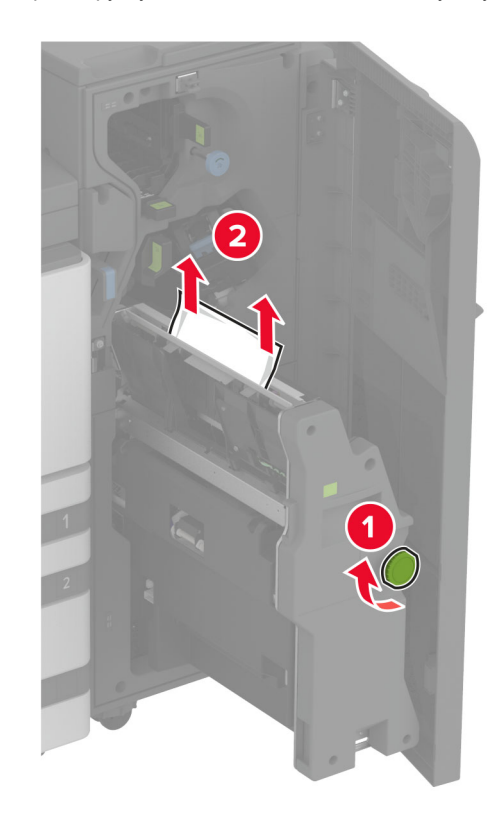

**10** Задвиньте модуль создания буклетов на место, а затем закройте дверцу финишера.